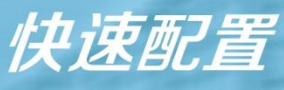

华为S系列园区交换机

文档版本: V1.3(2015-12-10)

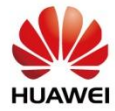

#### 版权所有 © 华为技术有限公司 2016。 保留一切权利。

非经本公司书面许可,任何单位和个人不得擅自摘抄、复制本文档内容的部分或全部, 并不得以任何形式传播。

#### 商标声明

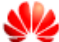

HUAWEI和其他华为商标均为华为技术有限公司的商标。 本文档提及的其他所有商标或注册商标,由各自的所有人拥有。

#### 注意

您购买的产品、服务或特性等应受华为公司商业合同和条款的约束,本文档中描述的全 部或部分产品、服务或特性可能不在您的购买或使用范围之内。除非合同另有约定,华 为公司对本文档内容不做任何明示或默示的声明或保证。

由于产品版本升级或其他原因,本文档内容会不定期进行更新。除非另有约定,本文档 仅作为使用指导,本文档中的所有陈述、信息和建议不构成任何明示或暗示的担保。

## 华为技术有限公司

 地址:
 深圳市龙岗区坂田华为总部办公楼 邮编: 518129

 网址:
 <u>http://e.huawei.com/cn</u>

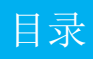

| 开始之前       |          | 1  |
|------------|----------|----|
|            |          |    |
| 小型园区组网场景   |          | 2  |
| 数据规划       |          | 3  |
| 快速配置小型园    | <u>X</u> | 5  |
|            |          |    |
| 中小园区组网场景 - |          | 21 |
| 数据规划       |          | 22 |
| 快速配置中小园[   | <u>X</u> | 24 |
|            |          |    |
| 常见问题       |          | 53 |
|            |          |    |
| 更多的参考资料    |          | 56 |

# 开始之前

本文档帮助您首次登录及快速配置华为S系列交换机。更多业务配置,请查阅《交换机配置指南》。

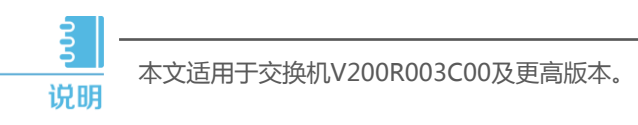

在开始数据配置之前,请您首先完成如下工作:

- 1 完成交换机的安装、上电,具体操作请参考<u>《S9700&S7700快速安装指南》</u>, <u>《S12700快速安装指南》</u>,<u>《S2700&S3700&S5700&S6700快速入门》</u>。
- 2 如果框式交换机采用集群组网,可参考<u>《S12700&S9700&S7700集群安装指导》</u>完成集群线缆连接。
- 3 获取以下*常用联系方式*信息,并打印和张贴在您的工作台附近。
  - 华为企业业务技术支持热线电话(400-822-9999)。
  - 负责贵单位网络建设和服务的代理商的联系电话。
- 4 访问华为企业技术支持网站(<u>http://support.huawei.com/enterprise</u>)并注册一个 用户账号,以获取更多的便利,浏览或下载更有价值的产品文档、案例、公告等信息, 并可获得订阅和推送方面的支持。

# 小型园区组网场景

<u>3</u> 说明

本文配置步骤以图中所示的接入交换机ACC1(S2750),核心交换机 CORE(S5700)和出口路由器Router(AR系列路由器)为例。

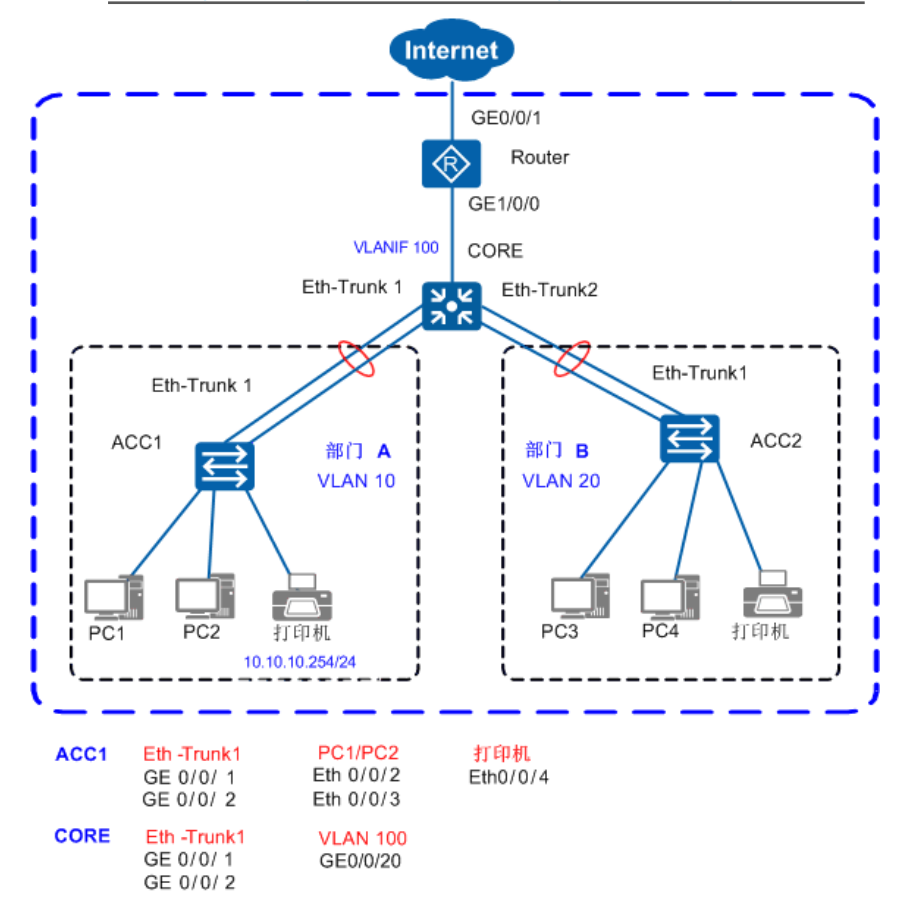

- 在小型园区中,S2700&S3700通常部署在网络的接入层,S5700&S6700通常部署 在网络的核心,出口路由器一般选用AR系列路由器。
- 接入交换机与核心交换机通过*Eth-Trunk*组网保证可靠性。
- 每个部门业务划分到一个 VLAN中,部门间的业务在CORE上通过 VLANIF三层互通。
- 核心交换机作为 DHCP Server , 为园区用户分配IP地址 。
- 接入交换机上配置DHCP Snooping功能,防止内网用户私接小路由器分配IP地址; 同时配置IPSG功能,防止内网用户私自更改IP地址。

# 2\_1 数据规划

在配置之前,需按照下面的表格准备好数据。以下数据将在本文后续章节使用。

| 操作                | 准备项          | 数据                                                                                             | 说明                                                                                                    |
|-------------------|--------------|------------------------------------------------------------------------------------------------|----------------------------------------------------------------------------------------------------|
|                   | 管理IP地址       | 10.10.1.1/24                                                                                   | 管理IP用于登录交换机。                                                                                                    |
| 配置管理IP<br>和Telnet | 管理VLAN       | VLAN 5                                                                                         | 框式交换机管理口是Ethernet0/0/0。<br>S2750&S5700&S6700管理口是MEth0/0/1。<br>S2700/S3700的管理口需要创建VLANIF接口。<br>建议使用VLANIF接口进行带内管理。                                          |
| 和黑体口扫             | Eth-Trunk 类型 | 静态LACP                                                                                         | Eth-Trunk链路有手工负载分担和静态LACP<br>两种工作模式。                                                                                                    |
| 的目接口和<br>VLAN     | 端口类型         | 连接交换机的端口<br>建议设置为trunk ,<br>连接PC的端口设置<br>为access。                                              | trunk 类型端口一般用于连接交换机。<br>access 类型端口一般用户连接PC。<br>hybrid类型端口是通用端口 , 既可以用来<br>连接交换机 , 也可用来以连接PC。                                                              |
|                   | VLAN ID      | ACC1 : VLAN 10<br>ACC2 : VLAN 20<br>CORE : VLAN 100 、<br>10、20                                 | 交换机有缺省VLAN1。<br>为二层隔离部门A和部门B , 将部门 A 划分到<br>VLAN 10中 , 部门B划分到VLAN 20中。<br>CORE通过VLANIF100连接出口路由器。                                                          |
| 配置DHCP            | DHCP Server  | CORE                                                                                           | 在园区核心交换机CORE上部署DHCP Server。                                                                                                    |
|                   | 地址池          | VLAN 10 : ip pool 10<br>VLAN 20 : ip pool 20                                                   | 部门A的终端从ip pool 10中获取IP地址。<br>部门B的终端从ip pool 20中获取IP地址。                                                                                                    |
|                   | 地址分配方式       | 基于全局地址池                                                                                        | 无                                                                                                    |
| 配置核心<br>交换机路<br>由 | IP地址         | CORE:<br>VLANIF100<br>10.10.100.1/24<br>VLANIF10<br>10.10.10.1/24<br>VLANIF20<br>10.10.20.1/24 | VLANIF100是CORE与园区出口路由器对接<br>的IP地址,用于园区内部网络与出口路由器<br>互通。<br>核心交换机上需要配置一条缺省路由下一跳<br>指向出口路由器。<br>在CORE上配置VLANIF10、VLANIF20的IP<br>地址后,部门A与部门B之间可以通过CORE<br>互访。 |

| 操作                          | 准备项          | 数据                            | 说明                                                                             |
|-----------------------------|--------------|-------------------------------|--------------------------------------------------------------------------------|
|                             | 公网接口<br>IP地址 | GE0/0/1 :<br>202.101.111.2/30 | GE0/0/1为出口路由器连接Internet的接口,<br>一般称为公网接口。                                       |
| 配置出口路<br>由器                 | 公网网关         | 202.101.111.1/30              | 该地址是与出口路由器对接的运营商设备<br>的IP地址,出口路由器上需要配置一条缺<br>省路由指向该地址,用于指导内网流量转<br>发至Internet。 |
|                             | DNS地址        | 202.101.111.195               | DNS服务器用于将域名解析成 IP地址。                                                           |
|                             | 内网接口<br>IP地址 | GE1/0/0 :<br>10.10.100.2/24   | GE1/0/0为出口路由器连接内网的接口。                                                          |
| 配置DHCP<br>Snooping和<br>IPSG | 信任接口         | Eth-Trunk1                    | 无                                                                              |

您可以按照下列流程配置各设备的的数据,连通园区内部用户,并使内部用户可访问外网。

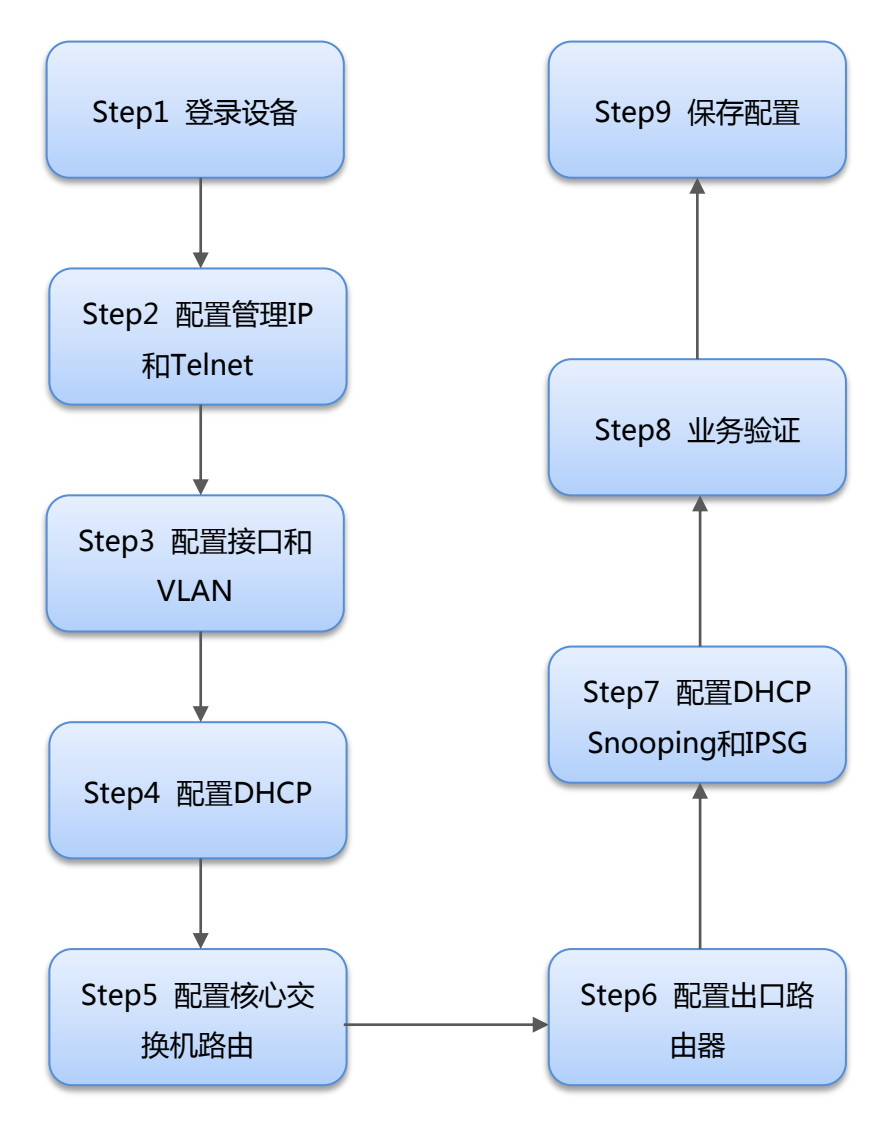

### 回到组网场景

# 登录设备(以交换机为例)

1 请使用Console通信电缆(产品随设备附带)连接交换机与PC。若PC无串口,需 要使用USB接口转串口的转接线。

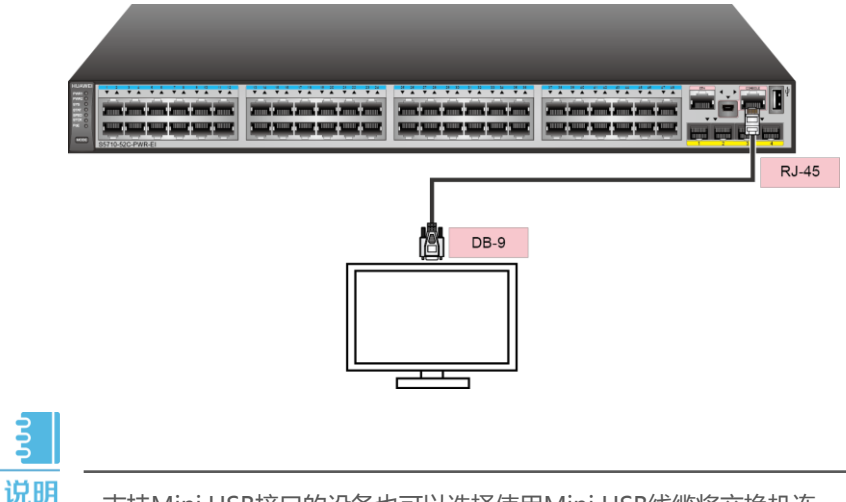

支持Mini USB接口的设备也可以选择使用Mini USB线缆将交换机连接到PC,详细配置可参见《配置指南-基础配置》。

2) 在PC上打开终端仿真软件,新建连接,设置连接的接口以及通信参数。

连接的接口请根据实际情况进行选择。例如,在Windows系统中,可以通过在

"设备管理器"中查看端口信息,选择连接的接口。交换机上的通信参数如表1 所示。

#### 表1 交换机Console口缺省值

| 参数   | 缺省值       |
|------|-----------|
| 传输速率 | 9600bit/s |
| 流控方式 | 无         |
| 校验方式 | 无         |
| 停止位  | 1         |
| 数据位  | 8         |

3 在PC的终端仿真软件界面按**Connect**键,直到出现如下信息,提示用户设置登录密码。

Please configure the login password (8-16) Enter Password: Confirm Password:

密码为字符串形式,区分大小写,长度范围是8~16。输入的密码至少包含两种类型字符,包括大写字母、小写字母、数字及特殊字符。特殊字符不包括"?"和空格。

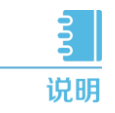

请牢记初次登录时设置的密码,当用户再次通过Console口登录交换机, 需要输入此密码。

完成Console登录密码设置后,用户便可以配置交换机,需要帮助可随时键入 "?"。

# 配置管理IP和Telnet

配置设备管理IP地址后,可以通过管理IP远程登录设备,下面以交换机CORE为例说明配置 管理IP和Telnet的方法。

#### 1 配置管理IP地址。

```
<HUAWEI> system-view
[HUAWEI] vlan 5
[HUAWEI-VLAN5] management-vlan
[HUAWEI-VLAN5] quit
[HUAWEI] interface vlanif 5
[HUAWEI-vlanif5] ip address 10.10.1.1 24 //配置VLANIF接口IP地址
[HUAWEI-vlanif5] quit
```

//创建交换机管理VLAN 5

//创建交换机管理VLAN的VLANIF接口

2 配置Telnet。

[HUAWEI] **telnet server enable** //Telnet出厂时是关闭的,需要打开 [HUAWEI] **user-interface vty 0 4** //Telnet常用于设备管理员登录,推荐使用AAA认证 [HUAWEI-ui-vty0-4] protocol inbound telnet // V2R6及之前版本缺省支持telnet协议,但是V2R7及之后版本缺省的 是SSH协议,因此使用telnet登录之前,必须要先配置这条命令。 [HUAWEI-ui-vty0-4] authentication-mode aaa [HUAWEI-ui-vty0-4] quit [HUAWEI] aaa [HUAWEI-aaa] local-user admin password irreversible-cipher Helloworld@6789 //配置管理员Telnet登录交换机的用户名和密码。用户名不区分大小写,密码区分大小写 [HUAWEI-aaa] local-user admin privilege level 15 //将管理员的账号权限设置为15(最高)

Z

说明 使用Telnet协议存在安全风险,建议使用安全级别更高的STelnet V2登录 设备,详细配置可参见《配置指南-基础配置》。

3 在维护终端上Telnet到交换机。出现用户视图的命令行提示符表示登录成功。

```
C:\Documents and Settings\Administrator> telnet 10.10.1.1
                                                  //输入交换机管理IP,并回车
Login authentication
                                                  //输入用户名和密码
Username:admin
Password:
Info: The max number of VTY users is 5, and the number
      of current VTY users on line is 1.
      The current login time is 2014-05-06 18:33:18+00:00.
<HUAWEI>
```

# 配置接口与VLAN

a.配置接入层交换机

1 以接入交换机ACC1为例,创建ACC1的业务VLAN 10。

<HUAWEI> system-view [HUAWEI] sysname ACC1 [ACC1] vlan batch 10

//修改设备名称为ACC1 //批量创建VLAN

2 配置ACC1连接CORE的Eth-Trunk1,透传部门A的VLAN。

| [ACC1] interface eth-trunk 1                   |                              |
|------------------------------------------------|------------------------------|
| [ACC1-Eth-Trunk1] port link-type trunk         | //配置为trunk模式,用于透传VLAN。       |
| [ACC1-Eth-Trunk1] port trunk allow-pass        | vlan 10                      |
|                                                | //配置Eth-Trunk1透传ACC1上的业务VLAN |
| [ACC1-Eth-Trunk1] mode lacp                    | //配置Eth-Trunk1为LACP模式        |
| [ACC1-Eth-Trunk1] quit                         |                              |
| [ACC1] interface GigabitEthernet 0/0/1         | //将成员接口加入Eth-Trunk1          |
| [ACC1-GigabitEthernet0/0/1] <b>eth-Trunk 1</b> |                              |
| [ACC1-GigabitEthernet0/0/1] quit               |                              |
| [ACC1] interface GigabitEthernet 0/0/2         |                              |
| [ACC1-GigabitEthernet0/0/2] <b>eth-Trunk 1</b> |                              |
| [ACC1-GigabitEthernet0/0/2] quit               |                              |

3)配置ACC1连接用户的接口,使用户加入VLAN,并将接口配置成边缘端口。

| [ACC1] interface Ethe<br>[ACC1-Ethernet0/0/2]<br>[ACC1-Ethernet0/0/2]<br>[ACC1-Ethernet0/0/2]<br>[ACC1-Ethernet0/0/2]                               | ernet 0/0/2<br>port link-type access<br>port default vlan 10<br>stp edged-port enable<br>quit         | //配置连接PC1的接口 |
|----------------------------------------------------------------------------------------------------|----------------------------------------------------------------------------------------------------|--------------|
| [ACC1] interface Ethe<br>[ACC1-Ethernet0/0/3]<br>[ACC1-Ethernet0/0/3]<br>[ACC1-Ethernet0/0/3]                                                       | port link-type access<br>port default vlan 10<br>stp edged-port enable                                | //配置连接PC2的接口 |
| [ACC1-Ethernet0/0/3]<br>[ACC1] <b>interface Eth</b><br>[ACC1-Ethernet0/0/4]<br>[ACC1-Ethernet0/0/4]<br>[ACC1-Ethernet0/0/4]<br>[ACC1-Ethernet0/0/4] | quit<br>ernet 0/0/4<br>port link-type access<br>port default vlan 10<br>stp edged-port enable<br>quit | //配置连接打印机的接口 |

<u>3</u> 说明

如果把ACC1下接入的用户都加入VLAN 10,为了配置简单,也可以 ACC1上不配置VLAN,而是把CORE的Eth-Trunk1以access方式加入 VLAN10,这样Eth-Trunk1接入的用户全部属于VLAN10。 4 配置BPDU保护功能,加强网络的稳定性。

[ACC1] stp bpdu-protection

## b.配置核心层交换机

1 批量创建CORE与ACC1、ACC2以及园区出口路由器互通的VLAN。

<HUAWEI> system-view [HUAWEI] sysname CORE [CORE] vlan batch 10 20 100

//修改设备名称为CORE //批量创建VLAN

2 配置下行接口和VLANIF接口,VLANIF接口用于部门A与部门B之间互访。以CORE连接ACC1的Eth-Trunk1为例。

```
[CORE] interface eth-trunk 1
[CORE-Eth-Trunk1] port link-type trunk //配置为trunk模式,用于透传VLAN
[CORE-Eth-Trunk1] port trunk allow-pass vlan 10
                                       //配置Eth-Trunk1透传ACC1上的业务VLAN
[CORE-Eth-Trunk1] mode lacp
                                      //配置为LACP模式
[CORE-Eth-Trunk1] quit
[CORE] interface GigabitEthernet 0/0/1 //将成员接口加入Eth-Trunk1
[CORE-GigabitEthernet0/0/1] eth-Trunk 1
[CORE-GigabitEthernet0/0/1] quit
[CORE] interface GigabitEthernet 0/0/2
[CORE-GigabitEthernet0/0/2] eth-Trunk 1
[CORE-GigabitEthernet0/0/2] quit
[CORE] interface Vlanif 10
                                    //配置VLANIF, 使部门A与部门B之间三层互通
[CORE-Vlanif10] ip address 10.10.10.1 24
[CORE-Vlanif10] quit
[CORE] interface Vlanif 20
                               //配置VLANIF,使部门B与部门A之间三层互通
[CORE-Vlanif20] ip address 10.10.20.1 24
[CORE-Vlanif20] quit
```

3) 配置上行接口和VLANIF接口,使园区网络与Internet互通。

```
[CORE] interfaceGigabitEthernet 0/0/20
[CORE-GigabitEthernet0/0/20] port link-type trunk //配置为trunk模式
[CORE-GigabitEthernet0/0/20] port trunk allow-pass vlan 100 //配置透传VLAN为
CORE与上行设备的互联VLAN
[CORE-GigabitEthernet0/0/20] quit
[CORE] interface Vlanif 100 //配置VLANIF, 使CORE与路由器之间三层互通
[CORE-Vlanif100] ip address 10.10.100.1 24
[CORE-Vlanif100] quit
```

4 完成接口和VLAN的配置后,可以通过以下命令查看配置结果,显示信息说明可查阅

#### <u>《命令参考》</u>。

执行 display eth-trunk 命令检查ACC1上的Eth-Trunk 接口配置结果。

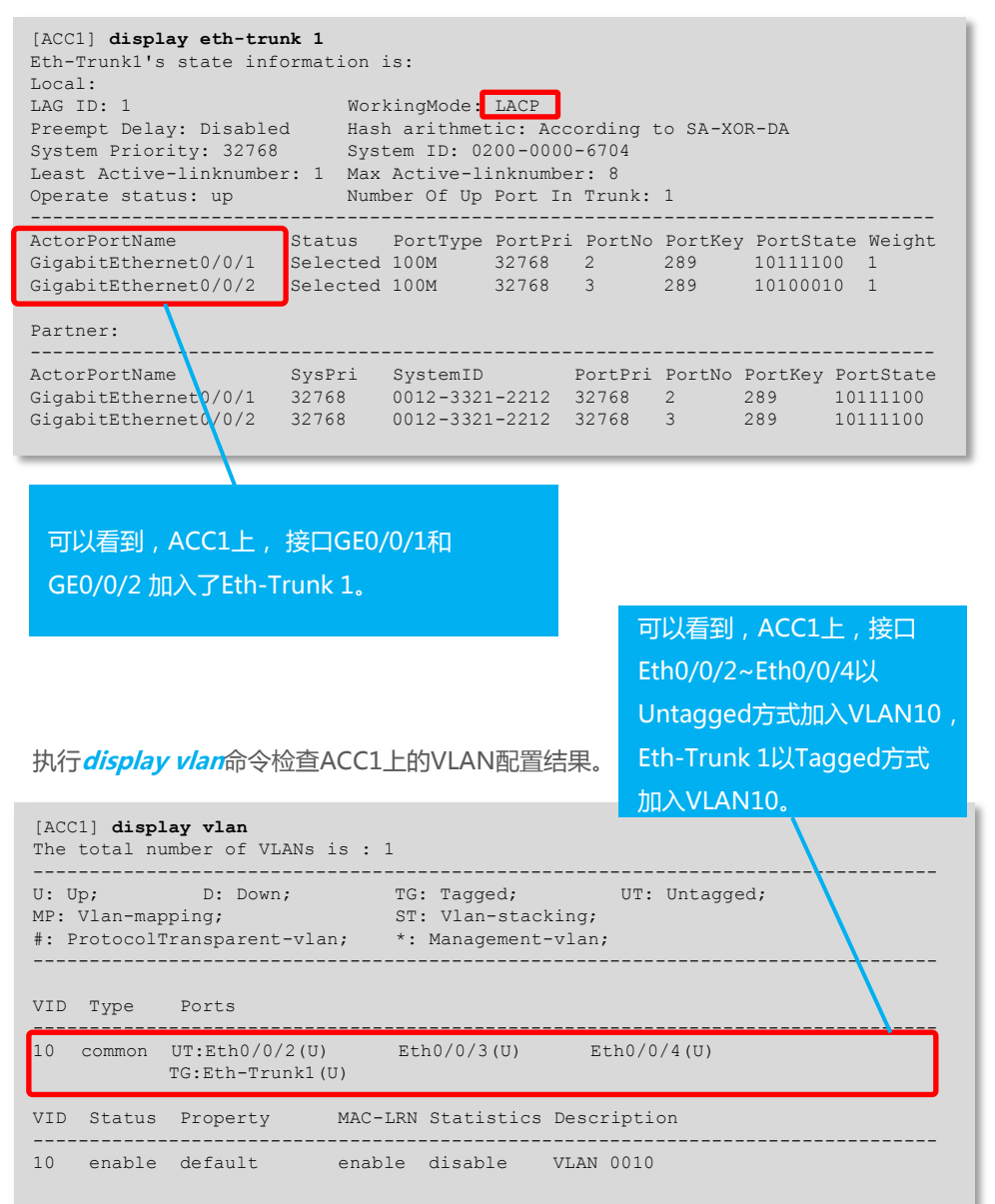

执行 display eth-trunk 命令检查CORE上Eth-Trunk接口配置结果。

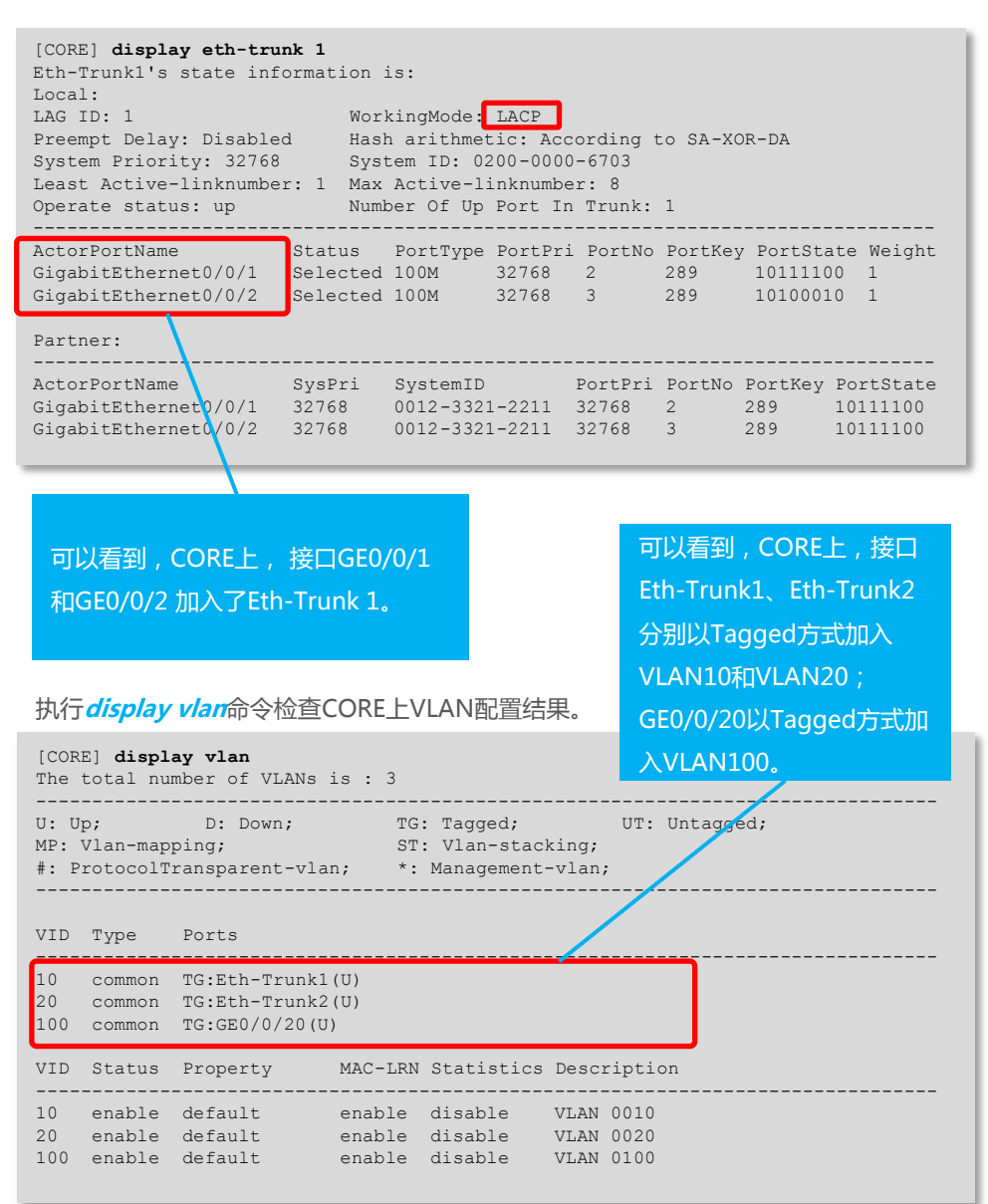

在CORE上配置DHCP Server,使部门A(VLAN10)和部门B(VLAN20)的用户都 能获取到正确的IP地址。

以下以部门A为例,说明DHCP Server的配置步骤。

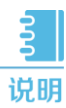

A 本文以基于全局地址池的DHCP Server举例。还可以配置基于接口地址 池的DHCP Server,详细操作请参见《配置指南-IP业务》。

1 创建全局地址池,配置出口网关、租期(采用缺省值1天,不需配置)并配置为打印机 (MAC地址为a-b-c)分配固定的IP地址10.10.10.254。

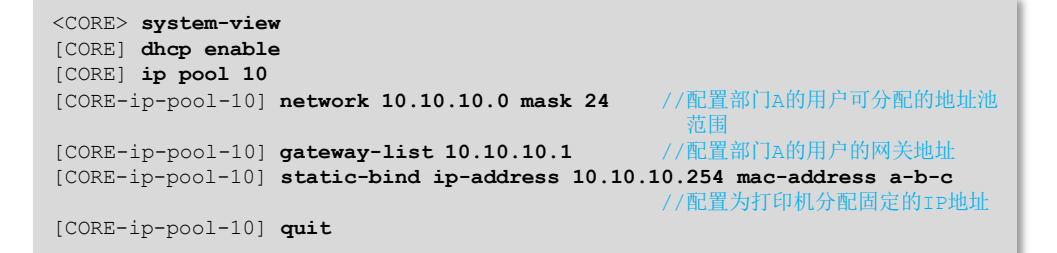

R置部门A的用户从全局地址池获取IP地址。

```
[CORE] interface vlanif 10
[CORE-Vlanif10] dhcp select global
[CORE-Vlanif10] quit
```

//配置部门A的用户从全局地址池获取IP地址

回到组网场景

3 使用display ip pool命令 , 分别查看全局地址池10的配置和使 用信息。

| [CORE] <b>display</b><br>Pool-name<br>Pool-No                                                                          | ip pool name 10<br>: 10<br>: 0                                                       | . O Minutos |                         | ר 🗸           | 查看地址池<br>情况。 | 的配置 |
|----------------------------------------------------------------------------------------------------|--------------------------------------------------------------------------------------|-------------|-------------------------|---------------|--------------|-----|
| Domain-name<br>DNS-server0<br>NBNS-server0<br>Netbios-type<br>Position<br>Gateway-0<br>Network<br>Mask<br>VPN instance | : -<br>: -<br>: -<br>: Local<br>: 10.10.10.1<br>: 10.10.10.0<br>: 255.255.255.0<br>: | Status      | : Unlock                | red           |              |     |
| Start10.10.10.                                                                                                    | End<br>1 10.10.10.254                                                                | Total Used  | Idle(Expired)<br>249(0) | Conflict<br>0 | Disable<br>0 |     |

查看地址池的使用情况。

在DHCP服务器配置完成后,需要设置终端电脑网卡为自动获取地址, 这样终端才能正常从DHCP服务器获取到地址,正常上网。

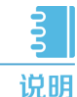

说明

配置完动态分配地址之后,刚开电脑获取地址的时间比较长,这是因为 对于开启了生成树协议的交换机,每当有电脑接入之后导致生成树重新 收敛,所以需要的时间比较长;通过关闭接口的生成树协议或者把连接 终端的交换机接口配置为边缘端口即可解决。

下面以ACC1为例,说明配置步骤。

#关闭接口的生成树协议

```
[ACC1] interface GigabitEthernet 0/0/1
[ACC1-GigabitEthernet 0/0/1] stp disable //undo stp enable命令也可完成该功能
```

# 配置连接终端设备的交换机接口为边缘端口

```
[ACC1] interface GigabitEthernet 0/0/1
[ACC1-GigabitEthernet 0/0/1] stp edged-port enable
```

根据以上任意一种方法,终端电脑刚开机获取地址速度慢的问题就可以有效解决。

# 配置核心交换机路由

回到组网场景

1 在CORE上配置一条到园区出口网关的缺省静态路由,使内网数据可以发到出口路由器。

[CORE] ip route-static 0.0.0.0 0 10.10.100.2

#### 2 在CORE上使用*display ip routing-table*命令查看IP路由表。

| <pre>[CORE] display ip routing-table Route Flags: R - relay, D - down Routing Tables: Public</pre> | load to<br> | fib   | 能够查看到有<br>址为10.10.10<br>态路由 , 表示 | 一条下一跳地<br>0.2的缺省静<br>静态路由配置 |
|----------------------------------------------------------------------------------------------------|-------------|-------|----------------------------------|-----------------------------|
| Destinations : 5                                                                                   | Routes      | : 5   | 完成。                              |                             |
| Destination/Mask Proto Pre                                                                         | Cost        | Flags | NextHop                          | Interface                   |
| 0.0.0/0 Static 60                                                                                  | 0           | RD    | 10.10.100.2                      | Vlanif100                   |
| 10.10.10.0/24 Direct 0                                                                             | 0           | D     | 10.10.10.1                       | Vlanif10                    |
| 10.10.10.1/32 Direct 0                                                                             | 0           | D     | 127.0.0.1                        | Vlanif10                    |
| 10.10.20.0/24 Direct 0                                                                             | 0           | D     | 10.10.20.1                       | Vlanif20                    |
| 10.10.20.1/32 Direct 0                                                                             | 0           | D     | 127.0.0.1                        | Vlanif20                    |
| 10.10.100.0/24 Direct 0                                                                            | 0           | D     | 10.10.100.1                      | Vlanif100                   |
| 10.10.100.1/32 Direct 0                                                                            | 0           | D     | 127.0.0.1                        | Vlanif100                   |

三条直连路由是链路发现自动生成。

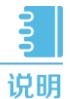

在配置出口路由器之前需要准备如下数据:公网IP地址:202.101.111.2/30, 公网网关地址:202.101.111.1,DNS地址:202.101.111.195,这些参数在 申请宽带的时候由运营商提供,实际网络中请以运营商提供的数据为准。

1 配置出口路由器内网接口和公网接口的IP地址。

```
[Router] interface GigabitEthernet 0/0/1
[Router-GigabitEthernet0/0/0] ip address 202.101.111.2 30
[Router] interface GigabitEthernet 1/0/0
[Router-GigabitEthernet0/0/1] ip address 10.10.100.2 24
```

2 配置允许上网的acl,将所有允许访问Internet的用户网段写入该acl。

```
[Router] acl 2000
[Router-acl-basic-2000] rule permit source 10.10.10.0 0.0.0.255
[Router-acl-basic-2000] rule permit source 10.10.20.0 0.0.0.255
[Router-acl-basic-2000] rule permit source 10.10.100.0 0.0.0.255
```

3 在连接公网的接口配置NAT转换实现内网用户访问Internet。

```
[Router] interface GigabitEthernet 0/0/1
[Router-GigabitEthernet0/0/1] nat outbound 2000
```

配置到内网的明细路由和到公网的静态缺省路由。

[Router] ip route-static 10.10.10.0 255.255.255.0 10.10.100.1 [Router] ip route-static 10.10.10.0 255.255.255.0 10.10.100.1 [Router] ip route-static 0.0.0.0 0.0.0.0 202.101.111.1

5 配置DNS地址解析功能,DNS服务器地址为运营商给的。

```
[Router] dns resolve
[Router] dns server 202.101.111.195
[Router] dns proxy enable
```

配置了DHCP功能之后,部门内用户主机可以自动获取地址。但是为了防止员工在内网 私自接一个小路由器并开启DHCP自动分配地址的功能,导致内网合法用户获取到了私 接的小路由器分配的地址而不能正常上网,还需要配置DHCP Snooping功能。 以下以部门A为例,说明DHCP Snooping的配置过程。

1 在接入交换机ACC1上开启DHCP Snooping功能。

```
<ACC1> system-view
[ACC1] dhcp enable //使能DHCP功能
[ACC1] dhcp snooping enable //使能DHCP Snooping功能
```

2 在连接DHCP服务器的接口上使能DHCP Snooping功能,并将此接口配置为信任接口。

```
[ACC1] interface eth-trunk 1
[ACC1-Eth-Trunk1] dhcp snooping enable //使能DHCP Snooping功能
[ACC1-Eth-Trunk1] dhcp snooping trusted //配置为信任接口
[ACC1-Eth-Trunk1] quit
```

3)在连接终端的接口上使能DHCP Snooping功能。

```
[ACC1] interface ethernet 0/0/2//配置连接PC1的接口[ACC1-Ethernet0/0/2] dhcp snooping enable//配置连接PC2的接口[ACC1-Ethernet0/0/2] quit//配置连接PC2的接口[ACC1-Ethernet0/0/3] dhcp snooping enable//配置连接PC2的接口[ACC1-Ethernet0/0/3] quit//配置连接打印机的接口[ACC1-Ethernet0/0/4] dhcp snooping enable//配置连接打印机的接口[ACC1-Ethernet0/0/4] quit//配置连接打印机的接口
```

完成上述配置之后,部门A的用户就可以从合法的DHCP服务器获取IP地址,内网私接的小路由器分配地址不会干扰到内网正常用户。

为了防止部门内用户私自更改IP地址后攻击网络,在接入交换机开启DHCP Snooping 功能后,还需要开启IP报文检查功能,具体配置以ACC1为例。

上在接入交换机ACC1上开启VLAN10的IP报文检查功能。功能。

[ACC1] vlan 10 [ACC1-vlan10] ip source check user-bind enable //使能IP报文检查功能 [ACC1-vlan10] quit

这样ACC1从VLAN10收到报文后会将报文与动态绑定表的表项进行匹配,放行匹配的报文,丢弃不匹配的报文。如果不想对整个VLAN收到的报文进行检查,可以只在连接 某个终端的接口上开启IP报文检查功能。

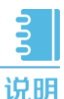

胡 如果网络中采用静态分配IP地址,为防止用户私自修改地址攻击网络,可以配置IP+MAC绑定,配置方法请详见《<u>典型配置举例</u>》中"基础特性典型配置>安全典型配置>IPSG配置"的"配置IPSG防止静态主机私自更改IP地址示例"。

关于交换机防止内网私接小路由器(仿冒DHCP服务器)以及防止用户私自更改IP地址 的具体说明及详细配置,请参考《配置指南-安全》中"DHCP Snooping配置>配置 DHCP Snooping的基本功能、配置举例"和"IPSG配置>配置IPSG、配置举例"。

# 业务验证

)部门内部选两台PC进行ping测试,验证部门内部二层互通是否正常。

以部门A为例 , PC1和PC2是通过ACC1实现二层互通的。如果PC1和PC2之间互ping测 试正常则说明二层互通正常。

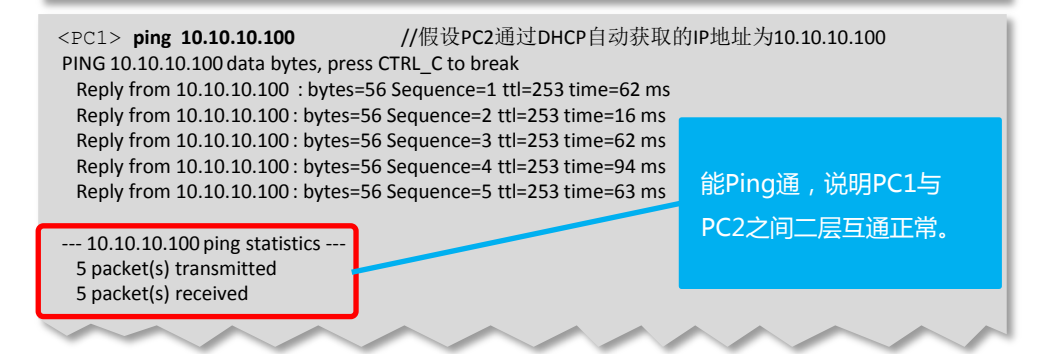

2 从两个部门内各选一台PC进行ping测试,验证部门之间通过VLANIF实现三层互通是 否正常。

部门A和部门B之间的用户是通过CORE上的VLANIF实现三层互通的。如果PC1和PC3之间互ping测试正常则说明两个部门之间通过VLANIF实现三层互通正常。ping测试命令与步骤 1 类似 。

3 每个部门各选一台PC进行ping公网地址测试,验证公司内网用户访问Internet是否正常。

以部门A为例,一般可以通过在PC1上ping公网网关地址(即与出口路由器对接的运营 商设备的IP地址)来验证是否可以访问Internet,如果ping测试正常则说明内网用户访 问Internet正常。ping测试命令与步骤 1 类似 。

# 保存配置

通过命令行配置的数据是临时性的。如果不保存,交换机重启后这些配置都会丢失。 如果要使当前配置在交换机重启后仍然有效,需要将当前配置保存为配置文件。

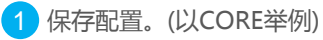

#### <CORE> save

The current configuration will be written to the device. Are you sure to continue?[Y/N] $\mathbf{y}$ Now saving the current configuration to the slot 0.. Save the configuration successfully.

# 中小园区组网场景

<u>3</u> 说明

本文配置步骤以图中所示的接入交换机ACC1(S2750),核心交换机 CORE(S5700)和出口路由器Router(AR系列路由器)为例。

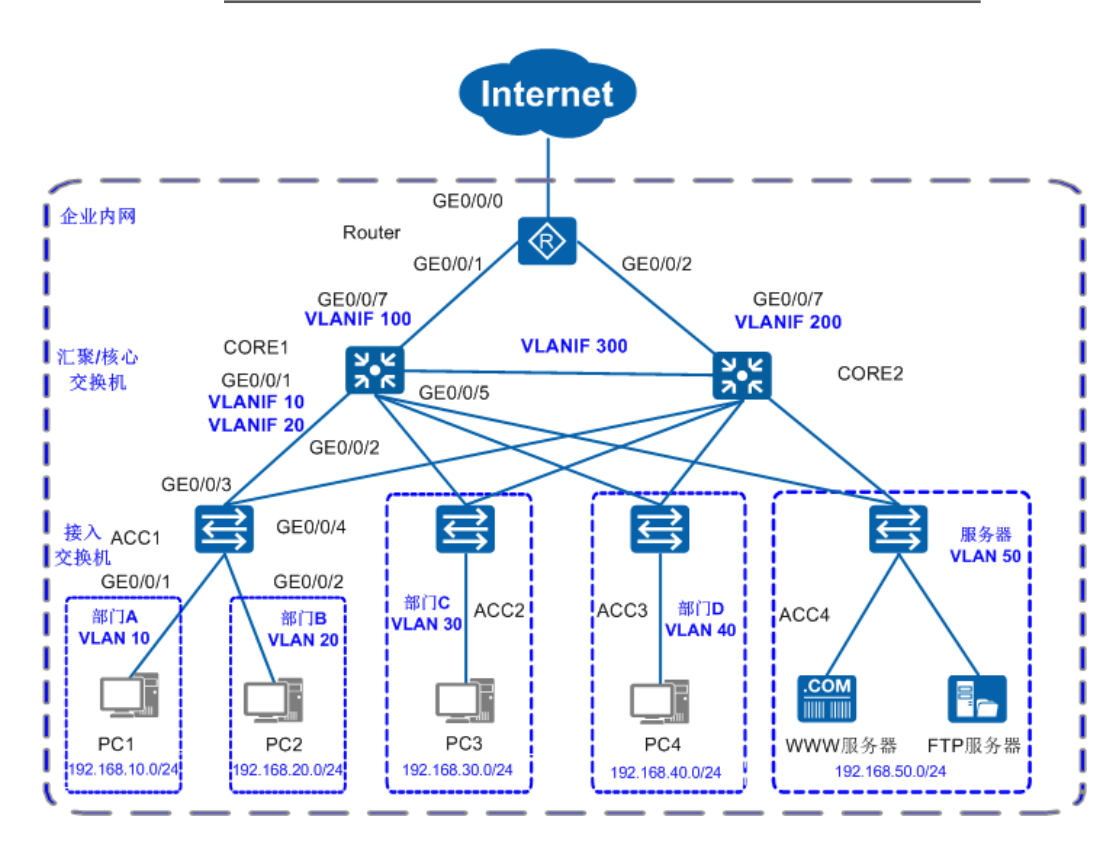

- 在中小园区中,S2700&S3700通常部署在网络的接入层,S5700&S6700通常部署
   在网络的核心,出口路由器一般选用AR系列路由器。
- 核心交换机配置 VRRP保证网络可靠性,配置负载分担有效利用资源。
- 每个部门业务划分到一个 VLAN中,部门间的业务在CORE上通过 VLANIF三层互通。
- 核心交换机作为 DHCP Server , 为园区用户分配IP地址。
- 接入交换机上配置 DHCP Snooping 功能,防止内网用户私接小路由器分配IP地址; 同时配置 IP报文检查功能,防止内网用户私自更改IP地址。

# 3\_1 数据规划

在配置之前,需按照下面的表格准备好数据。以下数据将在本文后续章节使用。

| 操作                | 准备项         | 数据                                                                                                    | 说明                                                                                                    |
|-------------------|-------------|----------------------------------------------------------------------------------------------------|----------------------------------------------------------------------------------------------------|
|                   | 管理口IP地址     | 10.10.1.1/24                                                                                                    | 管理IP用于登录交换机。                                                                                                    |
| 配置管理IP<br>和Telnet | 管理VLAN      | VLAN 5                                                                                                    | 框式交换机管理口是Ethernet0/0/0。<br>S2750&S5700&S6700管理口是MEth0/0/1。<br>S2700/S3700的管理口需要创建VLANIF接口。<br>建议使用VLANIF接口进行带内管理。                                                                         |
| 兩罟接口和             | 端口类型        | 连接交换机的端口<br>建议设置为trunk ,<br>连接PC的端口设置<br>为access。                                                                                  | trunk 类型端口一般用于连接交换机。<br>access 类型端口一般用户连接PC。<br>hybrid类型端口是通用端口,既可以用来<br>连接交换机,也可用来以连接PC。                                                                                                 |
| VLAN              | VLAN ID     | ACC1 : VLAN 10 20<br>CORE1 : VLAN 10、<br>20、30、40、50、<br>100、300                                                                   | 交换机有缺省VLAN1。<br>为二层隔离部门A和部门B,将部门A划分到<br>VLAN 10中,部门B划分到VLAN 20中。<br>CORE1通过VLANIF100连接出口路由器。                                                                                              |
|                   | DHCP Server | CORE1、CORE2                                                                                                    | 在CORE1、CORE2上部署DHCP Server。                                                                                                    |
| 配置DHCP            | 地址池         | VLAN 10 : ip pool 10<br>VLAN 20 : ip pool 20                                                                                       | 部门A的终端从ip pool 10中获取IP地址。<br>部门B的终端从ip pool 20中获取IP地址。                                                                                                    |
|                   | 地址分配方式      | 基于全局地址池                                                                                                    | 无                                                                                                    |
| 配置核心<br>交换机       | IP地址        | CORE1:<br>VLANIF100<br>172.16.10.1/24<br>VLANIF300<br>172.16.30.1/24<br>VLANIF10<br>192.168.10.1/24<br>VLANIF20<br>192.168.20.1/24 | VLANIF100用于CORE1与园区出口路由器<br>对接。VLANIF300用于CORE1与CORE2对<br>接。<br>CORE1上需要配置一条主用路由,下一跳指向<br>向出口路由器;一条备用路由,下一跳指向<br>CORE2。<br>在CORE1上配置VLANIF10、VLANIF20的<br>IP地址后,部门A与部门B之间可以通过<br>CORE1互访。 |
|                   | 链路聚合        |                                                                                                    | Eth-Trunk链路聚合有手工负载分担和静态                                                                                                    |

| 操作                          | 准备项              | 数据                                                         | 说明                                                                             |
|-----------------------------|------------------|------------------------------------------------------------|--------------------------------------------------------------------------------|
|                             | 公网接口<br>IP地址     | GE0/0/0 :<br>202.101.111.2/30                              | GE0/0/0用于出口路由器连接Internet的接<br>口,一般称为公网接口。                                      |
| 配置出口路<br>由器                 | 公网网关             | 202.101.111.1/30                                           | 该地址是与出口路由器对接的运营商设备<br>的IP地址,出口路由器上需要配置一条缺<br>省路由指向该地址,用于指导内网流量转<br>发至Internet。 |
|                             | DNS地址            | 202.101.111.195                                            | DNS服务器用于将域名解析成IP地址。                                                            |
|                             | 内网接口<br>IP地址     | GE0/0/1 :<br>172.16.10.2/24<br>GE0/0/2 :<br>172.16.20.2/24 | GE0/0/1、GE0/0/2为出口路由器连接内<br>网 的 接 口 , GE0/0/1 连 接 主 设 备 ,<br>GE0/0/2连接备设备。     |
| 配置DHCP<br>Snooping<br>和IPSG | 信任接口             | GE0/0/3<br>GE0/0/4                                         | 配置信任接口后,用户只会接收从信任接<br>口进入的DHCP报文,防止内网私接小路<br>由器为主机分配IP地址。                      |
| 配置内网<br>服务器                 | FTP服务器<br>WWW服务器 | FTP服务器:<br>192.168.50.10<br>WWW服务器:<br>192.168.50.20       | 1、出口路由器会通过NAT实现服务器公网地址<br>和私网地址之间的映射。<br>2、外网用户可以通过访问公网地址访问服务器。                |

您可以按照下列流程配置各个设备的数据,连通园区内部用户,并使内部用户可访问外网。

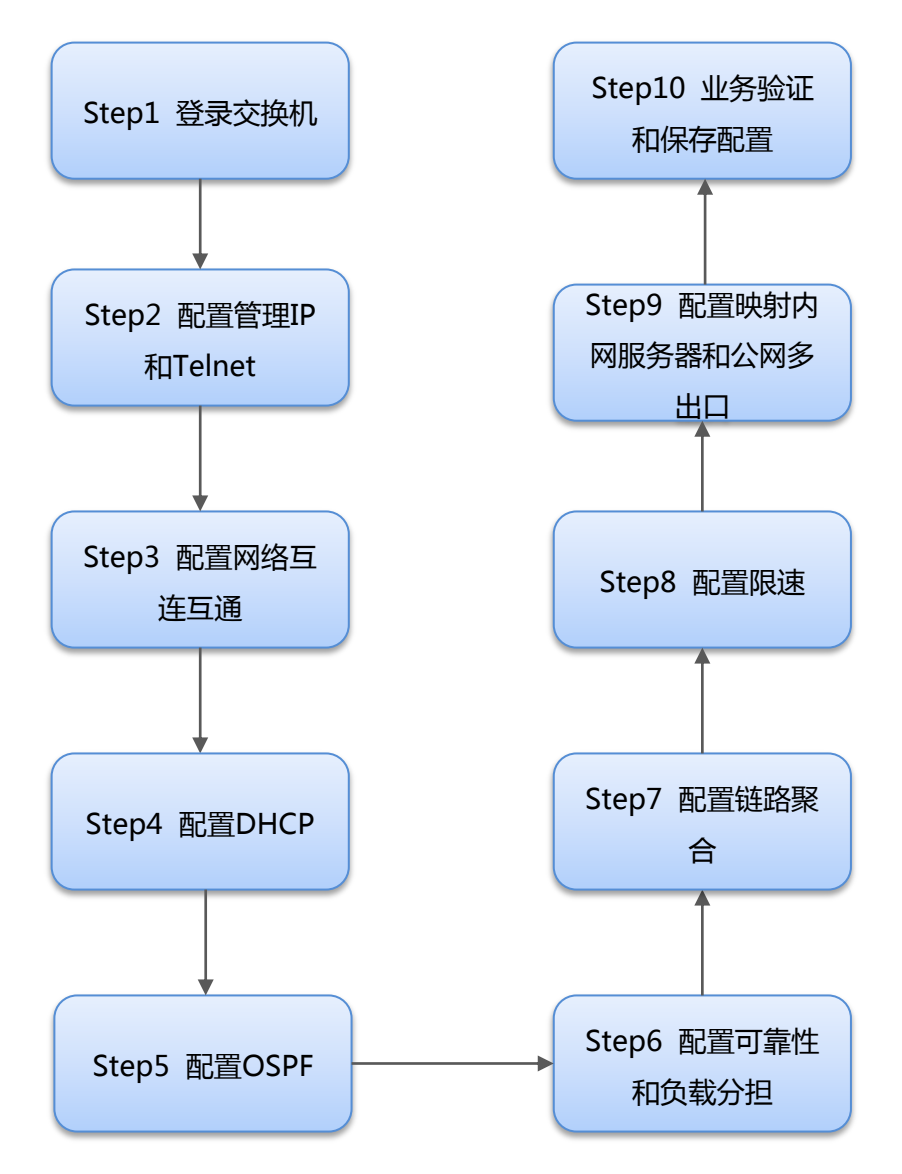

# 登录设备(以交换机为例)

回到组网场景

1 请使用Console通信电缆(产品随机附带)连接交换机与PC。

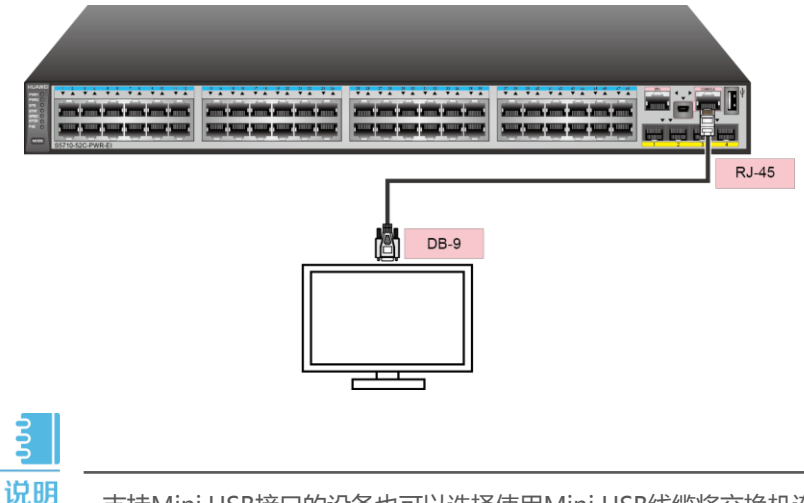

支持Mini USB接口的设备也可以选择使用Mini USB线缆将交换机连接到PC,详细配置可参见《配置指南-基础配置》。

2 在PC上打开终端仿真软件,新建连接,设置连接的接口以及通信参数。

连接的接口请根据实际情况进行选择。例如,在Windows系统中,可以通过在

"设备管理器"中查看端口信息,选择连接的接口。交换机上的通信参数如表1 所示。

#### 表1 交换机Console口缺省值

| 参数   | 缺省值       |
|------|-----------|
| 传输速率 | 9600bit/s |
| 流控方式 | 无         |
| 校验方式 | 无         |
| 停止位  | 1         |
| 数据位  | 8         |

3 在PC的终端仿真软件界面按Connect键,直到出现如下信息,提示用户设置登录密码。

Please configure the login password (8-16) Enter Password: Confirm Password:

密码为字符串形式,区分大小写,长度范围是8~16。输入的密码至少包含两种类型字符,包括大写字母、小写字母、数字及特殊字符。特殊字符不包括"?"和空格。

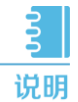

请牢记初次登录时设置的密码,当用户再次通过Console口登录交换机, 需要输入此密码。

完成Console登录密码设置后,用户便可以配置交换机,需要帮助可随时键入 "?"。

# 配置管理IP和Telnet

回到组网场景

配置设备管理IP地址后,可以通过管理IP远程登录设备,下面以交换机CORE1为例说明配 置管理IP和Telnet的方法。

#### 1 配置管理IP地址。

<HUAWEI> system-view [HUAWEI] vlan 5 [HUAWEI-VLAN5] quit [HUAWEI] interface vlanif 5 [HUAWEI-vlanif5] ip address 10.10.1.1 24 //配置VLANIF接口IP地址 [HUAWEI-vlanif5] quit

//创建交换机管理VLAN 5

//创建交换机管理VLAN的VLANIF接口

2 配置Telnet。

Z

[HUAWEI] **telnet server enable** //Telnet出厂时是关闭的,需要打开 [HUAWEI] **user-interface vty 0 4** //Telnet常用于设备管理员登录,推荐使用AAA认证 [HUAWEI-ui-vty0-4] protocol inbound telnet // V2R6及之前版本缺省支持telnet协议,但是V2R7及之后版本缺省的 是SSH协议,因此使用telnet登录之前,必须要先配置这条命令。 [HUAWEI-ui-vtv0-4] authentication-mode aaa [HUAWEI-ui-vty0-4] quit [HUAWEI] aaa [HUAWEI-aaa] local-user admin password irreversible-cipher Helloworld@6789 //配置管理员Telnet登录交换机的用户名和密码。用户名不区分大小写,密码区分大小写 [HUAWEI-aaa] local-user admin privilege level 15 //将管理员的账号权限设置为15(最高)

说明 使用Telnet协议存在安全风险,建议使用安全级别更高的STelnet V2登录 设备,详细配置可参见《配置指南-基础配置》。

3 在维护终端上Telnet到交换机。出现用户视图的命令行提示符表示登录成功。

C:\Documents and Settings\Administrator> telnet 10.10.1.1 //输入交换机管理IP,并回车 Login authentication //输入用户名和密码 Username:admin Password: Info: The max number of VTY users is 5, and the number of current VTY users on line is 1. The current login time is 2014-05-06 18:33:18+00:00. <HUAWEI>

# 配置网络互连互通

#### a.配置接入层交换机

1 以接入交换机ACC1为例,创建ACC1的业务VLAN 10和20。

<HUAWEI> system-view [HUAWEI] sysname ACC1 [ACC1] vlan batch 10 20

//修改设备名称为ACC1 //批量创建VLAN

2)配置ACC1连接CORE1和CORE2的GE0/0/3和GE0/0/4,透传部门A和部门B的VLAN。

```
      [ACC1] interface GigabitEthernet 0/0/3

      [ACC1-GigabitEthernet0/0/3] port link-type trunk

      /他置为trunk模式,用于透传VLAN。

      [ACC1-GigabitEthernet0/0/3] port trunk allow-pass vlan 10 20

      /他置GE0/0/3透传ACC1上的业务VLAN

      [ACC1-GigabitEthernet0/0/3] quit

      [ACC1-GigabitEthernet0/0/4] port link-type trunk

      [ACC1-GigabitEthernet0/0/4] port link-type trunk

      [ACC1-GigabitEthernet0/0/4] port trunk allow-pass vlan 10 20

      /他置为trunk模式,用于透传VLAN。

      [ACC1-GigabitEthernet0/0/4] port trunk allow-pass vlan 10 20

      /他置GE0/0/4透传ACC1上的业务VLAN

      [ACC1-GigabitEthernet0/0/4] quit
```

3 配置ACC1连接用户的接口,使各部门加入VLAN。

| [ACC1] interface GigabitEthe                                                                      | rnet 0/0/1                                                  | //配置连接部门A的接口                                                                                                    |
|---------------------------------------------------------------------------------------------------|-------------------------------------------------------------|----------------------------------------------------------------------------------------------------|
| [ACC1-GigabitEthernet0/0/1]                                                                       | port link-type access                                       |                                                                                                    |
| [ACC1-GigabitEthernet0/0/1]                                                                       | port default vlan 10                                        |                                                                                                    |
| [ACC1-GigabitEthernet0/0/1]                                                                       | quit                                                        |                                                                                                    |
|                                                                                                   |                                                             | and the second second sec |
| [ACC1] interface GigabitEthe                                                                      | rnet 0/0/2                                                  | //配置连接部门B的接口                                                                                                    |
| [ACC1] interface GigabitEthe<br>[ACC1-GigabitEthernet0/0/2]                                       | rnet 0/0/2<br>port link-type access                         | //配置连接部门B的接口                                                                                                    |
| [ACC1] <b>interface GigabitEthe</b><br>[ACC1-GigabitEthernet0/0/2]<br>[ACC1-GigabitEthernet0/0/2] | rnet 0/0/2<br>port link-type access<br>port default vlan 20 | //配置连接部门B的接口                                                                                                    |

4 配置BPDU保护功能,加强网络的稳定性。

```
[ACC1] stp bpdu-protection
```

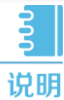

如果把ACC1下接入的用户都加入VLAN 10,为了配置简单,也可以 ACC1上不配置VLAN,而把CORE1、CORE2与ACC1直接相连的接口以 access方式加入VLAN10,这样通过ACC1接入的用户全部属于VLAN10。

#### b.配置汇聚/核心层交换机

1 以汇聚/核心交换机CORE1为例,创建其与接入交换机、备份设备以及园区出口路由器 互诵的VLAN。

<HUAWEI> system-view [HUAWEI] sysname CORE1 [CORE1] vlan batch 10 20 30 40 50 100 300 //批量创建VLAN

//修改设备名称为CORE1

2 配置用户侧的接口VLAN和VLANIF,VLANIF接口用于部门之间互访。以CORE1连接 ACC1的GE0/0/1接口为例,其他接口不再赘述。

```
[CORE1] interface GigabitEthernet0/0/1
[CORE1-GigabitEthernet0/0/1] port link-type trunk
                                       //配置为trunk模式,用于透传VLAN
[CORE1-GigabitEthernet0/0/1] port trunk allow-pass vlan 10 20
                                       //配置GE0/0/1诱传ACC1上的业务VLAN
[CORE1-GigabitEthernet0/0/1] quit
                                       //配置VLANIF10,使部门之间三层互通
[CORE1] interface Vlanif 10
[CORE1-Vlanif10] ip address 192.168.10.1 24
[CORE1-Vlanif10] quit
[CORE1] interface Vlanif 20
                                       //配置VLANIF20,使部门之间三层互通
[CORE1-Vlanif20] ip address 192.168.20.1 24
[CORE1-Vlanif20] quit
```

3 配置连接出口路由器的接口VLAN和VLANIF。

```
[CORE1] interfaceGigabitEthernet 0/0/7
[CORE1-GigabitEthernet0/0/7] port link-type trunk //配置为trunk模式
[CORE1-GigabitEthernet0/0/7] port trunk allow-pass vlan 100
                                 //配置透传VLAN为CORE1与出口路由器的互联VLAN
[CORE1-GigabitEthernet0/0/7] quit
                                   //配置VLANIF, 使CORE1与路由器之间三层互通
[CORE1] interface Vlanif 100
[CORE1-Vlanif100] ip address 172.16.10.1 24
[CORE1-Vlanif100] quit
```

4 配置两个核心交换机直连的接口VLAN和VLANIF。

```
[CORE1] interface gigabitethernet 0/0/5
[CORE1-GigabitEthernet0/0/5] port link-type access
                                                       //配置为access模式
[CORE1-GigabitEthernet0/0/5] port default vlan 300
[CORE1-GigabitEthernet0/0/5] quit
[CORE1] interface Vlanif 300
[CORE1-Vlanif300] ip address 172.16.30.1 24
[CORE1-Vlanif300] quit
```

#### c.查看配置结果

#### 回到组网场景

#### 1 完成接口和VLAN的配置后,可以通过以下命令查看配置结果,显示信息说明可查阅

| <u>《命令参考》</u> 。<br>执行 <i>display vlan</i> 命令检查ACC1上的VLAN配置结果。                                                                         | 可以看到,ACC1上,下行接<br>口已与业务VLAN相对应,上 |  |
|----------------------------------------------------------------------------------------------------|----------------------------------|--|
| [ACC1] <b>display vlan</b><br>The total number of VLANs is : 2                                                                        | 行接口透传所有业务VLAN。                   |  |
| U: Up; D: Down; TG: Tagged; UT: Untagged;<br>MP: Vlan-mapping; ST: Vlan-stacking;<br>#: ProtocolTransparent-vlan; *: Management-vlan; |                                  |  |
| VID Type Ports                                                                                                    |                                  |  |
| 10 common UT: GE0/0/1(U) TG:GE0/0/3(U) GE0<br>20 common UT: GE0/0/2(U) TG:GE0/0/3(U) GE0                                              | /0/4(U)<br>/0/4(U)               |  |
| VID Status Property MAC-LRN Statistics Descri                                                                                         | ption                            |  |
| 10enabledefaultenabledisableVLAN0020enabledefaultenabledisableVLAN00                                                                  | 10<br>20                         |  |

| <mark>2</mark> 执行                                                                                                    | 亍 <i>displa</i> | <i>y vlan</i> 命令检查 | CORE1_  | 上VLAN配置    | 结果。   | 可以<br>各接。<br>加入 | 看到,CORE1上,与<br>入交换机相连的接口已<br>接入交换机对应的业务 |
|----------------------------------------------------------------------------------------------------|-----------------|--------------------|---------|------------|-------|-----------------|-----------------------------------------|
| [CORE1] <b>display vlan</b><br>The total number of VLANs is : 7                                                                       |                 |                    |         | VLA        | V.    |                 |                                         |
| U: Up; D: Down; TG: Tagged; UT: Untagged;<br>MP: Vlan-mapping; ST: Vlan-stacking;<br>#: ProtocolTransparent-vlan; *: Management-vlan; |                 |                    |         |            |       |                 |                                         |
| VID                                                                                                    | Туре            | Ports              |         |            |       |                 |                                         |
| 10                                                                                                    | common          | TG:GE0/0/1(U)      |         |            |       |                 |                                         |
| 20                                                                                                    | common          | TG:GE0/0/1(U)      |         |            |       |                 |                                         |
| 30                                                                                                    | common          | TG:GE0/0/2(U)      |         |            |       |                 |                                         |
| 40                                                                                                    | common          | TG:GE0/0/3(U)      |         |            |       |                 |                                         |
| 50                                                                                                    | common          | TG:GE0/0/4(U)      |         |            |       |                 |                                         |
| 100                                                                                                    | common          | TG:GE0/0/7(U)      |         |            |       |                 |                                         |
| 300                                                                                                    | common          | UT:GEU/U/5(U)      |         |            |       |                 |                                         |
| VID                                                                                                    | Status          | Property           | MAC-LRN | Statistics | Descr | iption          |                                         |
| 10                                                                                                    | enable          | default            | enable  | disable    | VLAN  | 0010            |                                         |
| 20                                                                                                    | enable          | default            | enable  | disable    | VLAN  | 0020            |                                         |
| 30                                                                                                    | enable          | default            | enable  | disable    | VLAN  | 0030            |                                         |
| 40                                                                                                    | enable          | default            | enable  | disable    | VLAN  | 0040            |                                         |
| 50                                                                                                    | enable          | default            | enable  | disable    | VLAN  | 0050            |                                         |
| 100                                                                                                    | enable          | default            | enable  | disable    | VLAN  | 0100            |                                         |
| 300                                                                                                    | enable          | default            | enable  | disable    | VLAN  | 0300            |                                         |

#### d.配置出口路由器的接口地址

回到组网场景

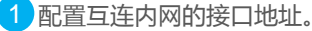

<HUAWEI> system-view [HUAWEI] sysname Router //修改设备名称为Router [Router] interface GigabitEthernet 0/0/1 [Router-GigabitEthernet0/0/1] quit [Router] interface GigabitEthernet 0/0/2 [Router-GigabitEthernet0/0/2] ip address 172.16.20.2 24 //配置与备设备互连的接口地址 [Router-GigabitEthernet0/0/2] quit

#### 2 配置连接公网的接口地址。

## e.(可选)配置静态路由实现网络互通

若配置动态路由,此步骤则不需配置

↓ 分别在CORE1和CORE2上面分别配置一条缺省静态路由指向出口路由器及其备份路由。

```
[CORE1] ip route-static 0.0.0.0 0.0.0.0 172.16.1.2
//CORE1指向出口路由器的缺省静态路由
[CORE1] ip route-static 0.0.0.0 0.0.0.0 172.16.3.2 preference 70
//CORE1指向CORE2的备份静态路由
[CORE2] ip route-static 0.0.0.0 0.0.0.0 172.16.2.2
[CORE2] ip route-static 0.0.0.0 0.0.0.0 172.16.3.1 preference 70
```

2)在出口路由器配置一条缺省静态路由指向运营商。

[Router] ip route-static 0.0.0.0 0.0.0.0 202.101.111.1

3 在出口路由器配置到内网的主备路由,主路由下一跳指向CORE1,备路由下一跳指向 CORE2。

```
      [Router] ip route-static 192.168.10.0 255.255.255.0 172.16.1.1

      [Router] ip route-static 192.168.10.0 255.255.255.0 172.16.2.1 preference

      70
      //配置到达VLAN10网段指向备设备的备路由

      [Router] ip route-static 192.168.20.0 255.255.255.0 172.16.1.1

      [Router] ip route-static 192.168.20.0 255.255.255.0 172.16.2.1 preference

      70
      //配置到达VLAN20网段指向备设备的备路由
```

#### f.配置VRRP主备备份实现虚拟网关冗余

正常情况下内网用户流量都上送到CORE1进行处理,只有当CORE1出故障之后, VRRP备份组切换CORE2为主设备,内网用户流量上送到CORE2。

1 配置示例:在CORE1和CORE2上创建VRRP备份组1和2,配置CORE1的优先级为120, 抢占延时为20秒,作为VLAN10和VLAN20的Master设备

```
[CORE1] interface Vlanif 10
[CORE1-Vlanif10] vrrp vrid 1 virtual-ip 192.168.10.3 //配置VLAN 10的虚地址
[CORE1-Vlanif10] vrrp vrid 1 priority 120 //配置CORE1的优先级为120
[CORE1-Vlanif10] vrrp vrid 1 preempt-mode timer delay 20
[CORE1] interface Vlanif 20
[CORE1-Vlanif20] vrrp vrid 2 virtual-ip 192.168.20.3 //配置VLAN 20的虚地址
[CORE1-Vlanif20] vrrp vrid 2 priority 120
[CORE1-Vlanif20] vrrp vrid 2 preempt-mode timer delay 20
```

2 CORE2的优先级为缺省值,作为VLAN10和VLAN20的Backup设备。

```
[CORE2] interface Vlanif 10
[CORE2-Vlanif10] vrrp vrid 1 virtual-ip 192.168.10.3
[CORE2] interface Vlanif 20
[CORE2-Vlanif20] vrrp vrid 2 virtual-ip 192.168.20.3
```

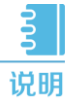

由于CORE1、CORE2和ACC1之间物理成环,实际链路不成环,而X7系列 交换机默认是开启stp功能的。为了避免影响CORE1和CORE2之间VRRP 主备备份的状态,在此需要关闭接入交换机连接上行链路接口的stp功能, 具体配置命令如下:

[ACC1] interface GigabitEthernet 0/0/3 [ACC1-GigabitEthernet0/0/3] stp disable [ACC1] interface GigabitEthernet 0/0/4 [ACC1-GigabitEthernet0/0/4] stp disable

//配置关闭ACC1上行链路接口的stp功能

如果确保网络中没有环路的话也可以直接关闭整机的stp功能,配置命令如下:

[ACC1] stp disable Warning: The global STP state will be changed. Continue? [Y/N] y

#### g.配置出口路由器实现内网共享上网

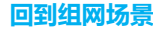

已配置允许上网的ACL。以VLAN 10和20的用户为例:

#### [Router] acl 2000

```
      [Router-acl-basic-2000]
      rule permit source 192.168.10.0 0.0.0.255

      [Router-acl-basic-2000]
      rule permit source 192.168.20.0 0.0.0.255

      [Router-acl-basic-2000]
      rule permit source 172.16.1.0 0.0.0.255

      [Router-acl-basic-2000]
      rule permit source 172.16.2.0 0.0.0.255

      [Router-acl-basic-2000]
      rule permit source 172.16.2.0 0.0.0.255

      //配置允许VLAN 10的用户上网
```

2 在连接公网的接口配置NAT转换实现内网上网。

[Router] interface GigabitEthernet 0/0/0 [Router-GigabitEthernet0/0/0] nat outbound 2000

3 配置DNS地址解析功能,DNS服务器地址为运营商指定。

[Router] dns resolve
[Router] dns server 202.101.111.195
[Router] dns proxy enable

4 做完上述配置之后,给内网VLAN10的用户配置静态地址,网关设置为192.168.10.3即可以实现上网。

## a.配置DHCP服务器

网络管理员为每个终端配置固定的IP地址,当网络规模逐渐增大,为终端手工配置地址 变得繁琐和难以管理。为减轻管理负担,管理员决定所有终端用户全部改为自动从 DHCP服务器获取地址,除了个别必须固定地址的终端。

配置核心交换机作为DHCP Server,使所有部门的用户都能动态获取到正确的IP地址。 以下以CORE1作为主用DHCP Server,以部门A为例,说明DHCP Server的配置步骤。

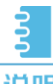

 说明 ●本文以基于全局地址池的DHCP Server举例。还可以配置基于接口地 址池的DHCP Server,详细操作请参见《配置指南-IP业务》。
 ● VRRP组网环境下,为防止主备切换切换而产生IP地址冲突的问题,因 此在配置DHCP服务器时,主设备分配地址段的前一半地址,备设备分

配地址段的后一半地址。

配置CORE1作为主用DHCP服务器,分配地址段的前一半地址。

```
<CORE1> system-view

[CORE1] dhcp enable

[CORE1] ip pool 10

[CORE1-ip-pool-10] gateway-list 192.168.10.3 //配置网关地址

[CORE1-ip-pool-10] network 192.168.10.0 mask 24 //配置可分配的IP地址范围

[CORE1-ip-pool-10] excluded-ip-address 192.168.10.128 192.168.10.254

//配置排除地址段后一半地址

[CORE1-ip-pool-10] lease day 0 hour 20 minute 0 //配置租期

[CORE1-ip-pool-10] dns-list 202.101.111.195 //配置DNS服务器地址

[CORE1-ip-pool-10] quit
```

2 配置CORE2作为备用DHCP服务器,分配地址段的后一半地址。

| <core2> system-view</core2> | 4                                               |
|-----------------------------|-------------------------------------------------|
| [CORE2] dhcp enable         |                                                 |
| [CORE2] ip pool 10          |                                                 |
| [CORE2-ip-pool-10]          | gateway-list 192.168.10.3                       |
| [CORE2-ip-pool-10]          | network 192.168.10.0 mask 24                    |
| [CORE2-ip-pool-10]          | excluded-ip-address 192.168.10.1 192.168.10.2   |
| [CORE2-ip-pool-10]          | excluded-ip-address 192.168.10.4 192.168.10.127 |
| [CORE2-ip-pool-10]          | lease day 0 hour 20 minute 0                    |
| [CORE2-ip-pool-10]          | dns-list 202.101.111.195                        |
| [CORE2-ip-pool-10]          | quit                                            |

回到组网场景

对VLAN20配置DHCP动态分配地址方式同上。

3 配置部门A的用户从全局地址池获取IP地址。

```
[CORE1] interface vlanif 10
[CORE1-Vlanif10] dhcp select global
[CORE1-Vlanif10] quit
[CORE2] interface vlanif 10
[CORE2-Vlanif10] dhcp select global
[CORE2-Vlanif10] quit
```

4 使用display ip pool命令,查看全局地址池10的配置和使用情况。

| [CORE1] <b>display</b> :<br>Pool-name<br>Pool-No                                                                                | ip pool name 10<br>: 10<br>: 0                                                                                           |                              |               |          | 查看地址)t<br>情况。 | 的配置 |
|----------------------------------------------------------------------------------------------------|----------------------------------------------------------------------------------------------------|------------------------------|---------------|----------|---------------|-----|
| Lease<br>Domain-name<br>DNS-server0<br>NBNS-server0<br>Netbios-type<br>Position<br>Gateway-0<br>Network<br>Mask<br>VPN instance | : 0 Days 20 Hou:<br>: -<br>: 202.101.111.1<br>: -<br>: Local<br>: 192.168.10.3<br>: 192.168.10.0<br>: 255.255.255.0<br>: | rs 0 Minutes<br>95<br>Status | : Unloc)      | ced      |               |     |
| Start                                                                                                    | End                                                                                                    | Total Used                   | Idle(Expired) | Conflict | Disable       |     |
| 192.168.10.1                                                                                                    | 192.168.10.254                                                                                                    | 253 1                        | 125(0)        | 0        | 127           |     |
|                                                                                                    |                                                                                                    | 查                            | 看地址池的使用       | 情况。      |               |     |

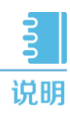

在DHCP服务器配置完成后,需要设置终端电脑网卡为自动获取地址, 这样终端才能正常从DHCP服务器获取到地址,正常上网。

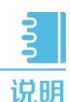

配置完动态分配地址之后,刚开电脑获取地址的时间比较长,这是因为 对于开启了生成树协议的交换机,每当有电脑接入之后导致生成树重新 计算收敛,所以需要的时间比较长;通过关闭接口的生成树协议或者把 连接终端的交换机接口配置为边缘端口即可解决。 下面以ACC1为例,说明配置步骤。

#关闭接口的生成树协议

[ACC1] **interface GigabitEthernet 0/0/1** [ACC1- **GigabitEthernet 0/0/1**] **stp disable** //undo stp enable命令也可完成该功能

# 配置连接终端设备的交换机接口为边缘端口

[ACC1] interface GigabitEthernet 0/0/1 [ACC1- GigabitEthernet 0/0/1] stp edged-port enable

以上两种方法选择一种进行配置,终端电脑刚开机获取地址速度慢的问题就可以有效 解决。

## b.配置DHCP snooping和IPSG

配置了DHCP功能之后,部门内用户主机可以自动获取地址。但是为了防止员工在内网 私自接一个小路由器并开启DHCP自动分配地址的功能,导致内网合法用户获取到了私 接的小路由器分配的地址而不能正常上网,还需要配置DHCP Snooping功能。 以下以部门A为例,说明DHCP Snooping的配置过程。

1 在接入交换机ACC1上开启DHCP Snooping功能。

<ACC1> system-view [ACC1] dhcp enable //使能DHCP功能 [ACC1] dchp snooping enable //使能DHCP Snooping功能

2)在连接终端的接口上使能DHCP Snooping功能。

| [ACC1] interface GigabitEthernet 0/0/1                   | //配置连接部门A的接口 |
|----------------------------------------------------------|--------------|
| [ACC1-GigabitEthernet 0/0/1] <b>dhcp snooping enable</b> |              |
| [ACC1-GigabitEthernet 0/0/1] <b>quit</b>                 |              |
| [ACC1] interface GigabitEthernet 0/0/2                   | //配置连接部门B的接口 |
| [ACC1-GigabitEthernet 0/0/2] <b>dhcp snooping enable</b> |              |
| [ACC1-GigabitEthernet 0/0/2] <b>quit</b>                 |              |

3 在连接DHCP服务器的接口上使能DHCP Snooping功能,并将此接口配置为信任接口。

| [ACC1] interface GigabitEthernet 0/0/3                   | //配置连接CORE1的接口      |
|----------------------------------------------------------|---------------------|
| [ACC1-GigabitEthernet 0/0/3] <b>dhcp snooping enable</b> | //使能DHCP Snooping功能 |
| [ACC1-GigabitEthernet 0/0/3] dhcp snooping trusted       | //配置为信任接口           |
| [ACC1-GigabitEthernet 0/0/3] quit                        |                     |
| [ACC1] interfaceGigabitEthernet 0/0/4                    | //配置连接CORE2的接口      |
| [ACC1-GigabitEthernet 0/0/4] dhcp snooping enable        |                     |
| [ACC1-GigabitEthernet 0/0/4] dhcp snooping trusted       |                     |
| [ACC1-GigabitEthernet 0/0/4] <b>quit</b>                 |                     |
|                                                          |                     |

完成上述配置之后,部门A的用户就可以从合法的DHCP服务器获取IP地址,内网私接的小路由器分配地址不会干扰到内网正常用户。

为了防止部门内用户私自更改IP地址后攻击网络,在接入交换机开启DHCP Snooping 功能后,还需要开启IP报文检查功能,具体配置以ACC1为例。

上在接入交换机ACC1上开启VLAN10的IP报文检查功能。功能。

[ACC1] vlan 10 [ACC1-vlan10] ip source check user-bind enable //使能IP报文检查功能 [ACC1-vlan10] quit

这样ACC1从VLAN10收到报文后会将报文与动态绑定表的表项进行匹配,放行匹配的报文,丢弃不匹配的报文。如果不想对整个VLAN收到的报文进行检查,可以只在连接 某个终端的接口上开启IP报文检查功能。

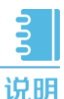

助 如果网络中采用静态分配IP地址,为防止用户私自修改地址攻击网络,可以配置IP+MAC绑定,配置方法请详见《<u>典型配置举例</u>》中"基础特性典型配置>安全典型配置>IPSG配置"的"配置IPSG防止静态主机私自更改IP地址示例"。

关于交换机防止内网私接小路由器(仿冒DHCP服务器)以及防止用户私自更改IP地址 的具体说明及详细配置,请参考《配置指南-安全》中"DHCP Snooping配置>配置 DHCP Snooping的基本功能、配置举例"和"IPSG配置>配置IPSG、配置举例"。

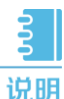

由于内网互联使用的是静态路由,在链路出现故障之后需要管理员手动配置新的静态路由,造成网络长时间中断,影响业务。为了减少这种故障的发生,使用动态路由协议是一种不错的选择。动态路由有自己的算法,在链路出现故障 之后动态路由根据自己的算法及时把流量切换到正常的链路,等到故障恢复之 后流量又切过来。下面以动态路由协议OSPF为例进行配置:

1 删除两台汇聚/核心交换机的静态路由配置。

```
[CORE1] undo ip route-static all
[CORE2] undo ip route-static all
```

2)删除出口路由器到内网的静态路由,保留到公网的缺省路由。

[Router] undo ip route-static 192.168.10.0 24 [Router] undo ip route-static 192.168.20.0 24

#### 3 CORE1的OSPF配置。

```
[CORE1] ospf 100 router-id 2.2.2.2
[CORE1-ospf-100] area 0
[CORE1-ospf-100-area-0.0.0.0] network 172.16.1.0 0.0.0.255
[CORE1-ospf-100-area-0.0.0.0] network 172.16.3.0 0.0.0.255
[CORE1-ospf-100-area-0.0.0.0] network 192.168.10.0 0.0.0.255
[CORE1-ospf-100-area-0.0.0.0] network 192.168.20.0 0.0.0.255
```

#### 4 CORE2的OSPF配置。

```
[CORE2] ospf 100 router-id 3.3.3.3
[CORE2-ospf-100] area 0
[CORE2-ospf-100-area-0.0.0.0] network 172.16.2.0 0.0.0.255
[CORE2-ospf-100-area-0.0.0.0] network 172.16.3.0 0.0.0.255
[CORE2-ospf-100-area-0.0.0.0] network 192.168.10.0 0.0.0.255
[CORE2-ospf-100-area-0.0.0.0] network 192.168.20.0 0.0.0.255
```

5 出口路由器的OSPF配置,为了连接内网和公网需要配置指向公网的静态缺省路由,在 OSPF进程需要引入缺省路由,同时需要配置一条缺省静态路由指向运营商。

```
[Router] ospf 10 router-id 1.1.1.1
[Router-ospf-10] default-route-advertise always
[Router-ospf-10] area 0
[Router-ospf-10-area-0.0.0.0] network 172.16.1.0 0.0.0.255
[Router-ospf-10-area-0.0.0.0] network 172.16.2.0 0.0.0.255
[Router] ip route-static 0.0.0.0 0.0.0.0 202.101.111.1
```

关于交换机OSPF更详细配置说明及具体的配置命令,请参考对应版本产品文档《<u>配置</u> 指南-IP单播路由》中"OSPF配置>配置OSPF及配置举例"。

# a. 配置VRRP联动接口检测链路

# うり

当CORE1到出口路由器的链路出现故障后,流量会通过CORE1到CORE2的互 联链路经由CORE2到达出口路由器,此时就增加了互联链路负担,对互联链路 的稳定性和带宽负载要求都很高。现网环境中我们往往希望主备设备的上行接 口出现故障的时候可以实现主备的快速切换,通过配置VRRP与接口状态联动 功能可以实现此快速切换。在VRRP备份组中配置对上行接口进行监听,当监 听到接口down了,设备会通过降低优先级来实现主备切换。

# VRRP联动接口监视上行链路。

```
[CORE1] interface Vlanif 10
[CORE1-Vlanif10] vrrp vrid 1 track interface GigabitEthernet0/0/7 reduced
100 //配置VRRP与上行接口状态联动监视接口功能
[CORE1-Vlanif10] quit
[CORE1] interface Vlanif 20
[CORE1-Vlanif20] vrrp vrid 2 track interface GigabitEthernet0/0/7 reduced
100
[CORE1-Vlanif20] quit
```

# b. 配置负载分担

说朋

随着业务的增长,经由CORE1的链路带宽占用率太高,但是经过CORE2的链 路是闲置的,这样不但可靠性不好而且浪费资源,有效利用左右两边两条链路 显得尤为重要。把VRRP主备备份配置为负载分担,一些VLAN以CORE1为主 设备,另一些VLAN以CORE2为主设备,不同VLAN的流量被分配到了左右两 条链路上,有效的利用现网资源。此处CORE1继续作为VLAN10的主设备, 修改CORE2的优先级使其成为VLAN20的主设备。

首先删除CORE1上面VRRP备份组2的优先级和抢占延时配置。

[CORE1-Vlanif20] undo vrrp vrid 2 preempt-mode timer delay [CORE1-Vlanif20] undo vrrp vrid 2 priority

2 配置CORE2为VLAN20的主设备,抢占延时为20S。

[CORE2-Vlanif20] vrrp vrid 2 priority 120 [CORE2-Vlanif20] vrrp vrid 2 preempt-mode timer delay 20

配置VRRP备份组联动上行接口监视上行链路情况。

[CORE2-Vlanif20] vrrp vrid 2 track interface GigabitEthernet0/0/7 reduced 100

回到组网场景

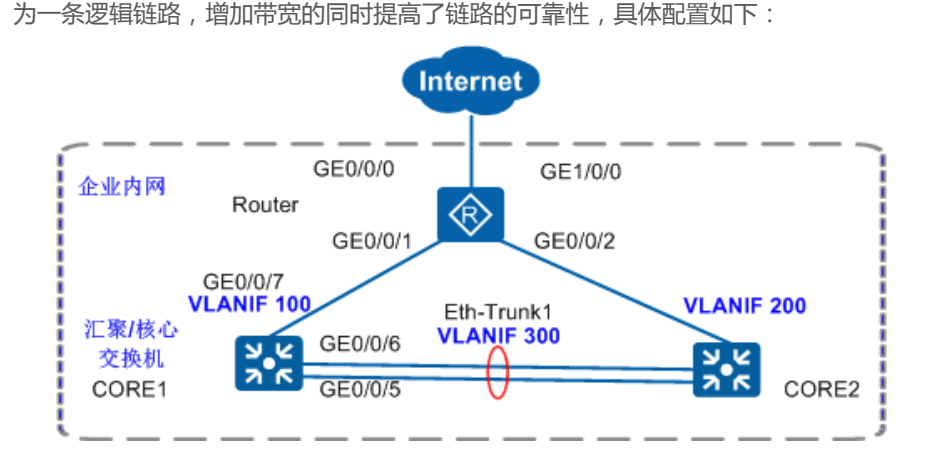

 恢复接口默认配置(如果接口是默认配置,请直接进行配置即可),将接口恢复为默认 配置的步骤和命令如下:

```
[CORE1] interface GigabitEthernet 0/0/5
[CORE1-GigabitEthernet0/0/5] dis this
#
interface GigabitEthernet0/0/5
port link-type access
port default vlan 300
#
return
[CORE1-GigabitEthernet0/0/5] undo port default vlan
[CORE1-GigabitEthernet0/0/5] undo port link-type
```

2 V2R5及之后的版本可以用一条命令把接口恢复为初始配置,恢复之后接口被关闭了, 需要手动undo shutdown来开启:

```
[CORE1-GigabitEthernet0/0/5] clear configuration this
Warning: All configurations of the interface will be cleared, and its state
will be shutdown. Continue? [Y/N] :y
Info: Total 2 command(s) executed, 2 successful, 0 failed.
[CORE1-GigabitEthernet0/0/5] undo shutdown
```

3 配置链路聚合,配置的步骤和命令如下:

方式一:配置手工负载分担方式的链路聚合

```
[CORE1] interface Eth-Trunk 1
[CORE1-Eth-Trunk1] trunkport GigabitEthernet 0/0/5 to 0/0/6
[CORE1-Eth-Trunk1] port link-type access
[CORE1-Eth-Trunk1] port default vlan 300
```

方式二:配置LACP模式的链路聚合

```
[CORE1] interface Eth-Trunk 1
[CORE1-Eth-Trunk1] mode lacp
[CORE1-Eth-Trunk1] trunkport GigabitEthernet 0/0/5 to 0/0/6
[CORE1-Eth-Trunk1] port link-type access
[CORE1-Eth-Trunk1] port default vlan 300
```

# 在CORE1上配置系统优先级为100, 使其成为LACP主动端

[CORE1] lacp priority 100

#在CORE1上配置活动接口上限阈值为2

```
[CORE1] interface Eth-Trunk 1
[CORE1-Eth-Trunk1] max active-linknumber 2
```

#在CORE1上配置接口优先级确定活动链路(配置GE0/0/5和GE0/0/6为活动链路)

```
[CORE1] interface GigabitEthernet 0/0/5
[CORE1-GigabitEthernet0/0/5] lacp priority 100
[CORE1-GigabitEthernet0/0/5] quit
[CORE1] interface GigabitEthernet 0/0/6
[CORE1-GigabitEthernet0/0/6] lacp priority 100
[CORE1-GigabitEthernet0/0/6] quit
```

CORE2的配置同上,只是无需配置系统优先级,使用系统默认的优先级即可。

关于交换机链路聚合的详细说明及具体配置命令,请参考对应版本产品文档:《配置指 南-以太网交换》中的"以太网链路聚合配置>配置以太网链路聚合及配置举例"。

#### a.基于IP地址限速

由于交换机配置每IP限速不是很方便而且需要消耗大量的硬件ACL资源,所以我们只能在AR路由器上配置每IP限速。

由于带宽有限,不能影响正常办公,需要限制内网每个IP地址上传和下载的网速不能超过512kbit/s,在出口路由器连接内网交换机的物理接口做每IP限速。

1 在GE0/0/1接口对192.168.10.0和192.168.20.0的网段做每IP限速,限制为512Kbit/s, 配置每IP限速需要注意是在LAN侧接口配置的。因为大多数情况下WAN侧接口做了 NAT无法识别内网的IP地址,在LAN侧配置每IP限速时inbound方向对应source地址, 限制上传速度,outbound对应destination地址,限制下载速度。

[Router] interface GigabitEthernet 0/0/1 [Router-GigabitEthernet0/0/1] qos car inbound source-ip-address range 192.168.10.1 to 192.168.10.254 per-address cir 512 [Router-GigabitEthernet0/0/1] qos car outbound destination-ip-address range 192.168.10.1 to 192.168.10.254 per-address cir 512 [Router-GigabitEthernet0/0/1] qos car inbound source-ip-address range 192.168.20.1 to 192.168.20.254 per-address cir 512 [Router-GigabitEthernet0/0/1] qos car outbound destination-ip-address range 192.168.20.1 to 192.168.20.254 per-address cir 512

接口GE0/0/2及其他网段做基于IP限速的方式同上。

## b.基于网段总流量限速

随着业务的增长,为了给部门A留有足够的带宽,需要对部门B进行网速限速,要求部门B访问互联网的网速不能超过2M,下载的网速不能超过4M。

1 在出口路由器使用ACL匹配部门B的网段数据流。

```
[Router] acl 2222
[Router-acl-basic-2222] rule permit source 192.168.20.0 0.0.0.255
[Router-acl-basic-2222] quit
```

2 在出口路由器LAN侧接口配置对访问互联网的流量和下载的流量进行限速。

[Router] interface GigabitEthernet 0/0/1 [Router-GigabitEthernet0/0/1] qos car inbound acl 2222 cir 2048 [Router-GigabitEthernet0/0/1] qos car outbound acl 2222 cir 4096

接口GE0/0/2及其他网段做限速的方式同上。

关于AR路由器每IP限速更多的配置说明及详细配置命令,请参考相对应版本产品文档: 《<u>配置指南-QoS</u>》中的"流量监管和流量整形配置>配置流量监管>配置举例"。

#### a.配置映射内网服务器

随着业务的发展,内网的WWW服务器和FTP文件服务器不能仅限于内网用户访问,对 外也要提供服务,公网和内网用户都要通过公网地址来访问服务器提供的服务。

1 配置内部服务器,使公网用户通过公网地址访问内网服务器。

[Router] interface GigabitEthernet 0/0/0 [Router-GigabitEthernet0/0/0] nat server protocol tcp global currentinterface www inside 192.168.50.99 www Warning:The port 80 is well-known port. If you continue it may cause function failure. Are you sure to continue?[Y/N]:y [Router-GigabitEthernet0/0/0] nat server protocol tcp global currentinterface ftp inside 192.168.50.199 ftp

2)由于FTP是一个多通道协议,需要在出口路由器使能ALG功能。

[Router] nat alg ftp enable

3 配置内网用户使用公网地址访问内网服务器。

```
[Router] acl 3333
[Router-acl-adv-3333] rule permit ip source 192.168.10.0 0.0.0.255
destination 202.101.111.2 0.0.0.0
[Router-acl-adv-3333] rule permit ip source 192.168.20.0 0.0.0.255
destination 202.101.111.2 0.0.0.0
```

4 在内网接口做NAT转换。

```
[Router] interface GigabitEthernet 0/0/1
[Router-GigabitEthernet0/0/1] nat outbound 3333
[Router] interface GigabitEthernet 0/0/2
[Router-GigabitEthernet0/0/2] nat outbound 3333
```

#### 5分别在内网接口下面做内部服务器映射。

```
[Router] interface GigabitEthernet 0/0/1
[Router-GigabitEthernet0/0/1] nat server protocol tcp global interface
GigabitEthernet 0/0/0 www inside 192.168.50.99 www
[Router-GigabitEthernet0/0/1] nat server protocol tcp global interface
GigabitEthernet 0/0/0 ftp inside 192.168.50.199 ftp
```

内网接口GE0/0/2的配置同上。

关于AR路由器配置内网服务器映射的详细说明和具体配置命令,请参考对应版本产品 文档:《配置指南-IP业务》中的"NAT配置>配置内部服务器及配置举例",还可以 参考:《<u>典型配置案例</u>》中的"访问Internet外网>NAT"。

# b.配置公网多出口

刚开始企业在运营商只申请了一条链路,随着业务的发展,一条链路不能满足企业的网络带宽,需要在原有链路的基础上再申请一条链路,由原来的单出口改为双出口,对内网不同的网段进行控制让其走指定的链路上网。

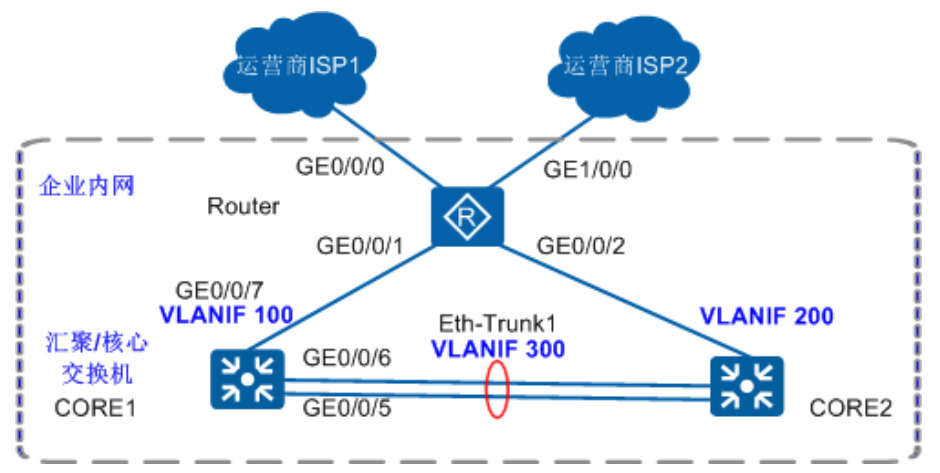

配置GE1/0/0通过PPPoE拨号上网。

配置策略路由实现不同网段通过不同运营商上网。 配置需要进行NAT的ACL。

```
[Router] acl 2015
[Router-acl-basic-2015] rule permit source 192.168.10.0 0.0.0.255
[Router-acl-basic-2015] rule permit source 192.168.20.0 0.0.0.255
```

配置拨号访问控制列表。

```
[Router] dialer-rule
[Router-dialer-rule] dialer-rule 1 ip permit
```

#### 3 配置拨号接口。

| [Router] interfa | ce Dialer 0                         |
|------------------|-------------------------------------|
| [Router-Dialer0] | ip address ppp-negotiate            |
| [Router-Dialer0] | ppp chap user Router                |
| [Router-Dialer0] | ppp chap password cipher Router@123 |
| [Router-Dialer0] | dialer user user                    |
| [Router-Dialer0] | dialer bundle 1                     |
| [Router-Dialer0] | dialer-group 1                      |
| [Router-Dialer0] | ppp ipcp dns request                |
| [Router-Dialer0] | ppp ipcp dns admit-any              |

#### 4 配置使用接口IP地址进行NAT转换。

[Router] interface Dialer 0 [Router-Dialer0] nat outbound 2015

5 配置TCP最大报文段长度为1200,如果使用默认的1460可能会出现访问网站慢的情况。

```
[Router] interface Dialer 0
[Router-Dialer0] tcp adjust-mss 1200
```

6 在连接运营商线路的物理接口启用PPPoE功能。

```
[Router] interface GigabitEthernet 1/0/0
[Router-GigabitEthernet1/0/0] pppoe-client dial-bundle-number 1
```

C配置到公网的缺省静态路由,指定出接口为Dialer 0。

[Router] ip route-static 0.0.0.0 0 Dialer 0

8 配置ACL匹配数据流,需要把内网互访的数据流不要做重定向。

```
[Router] acl 3000
[Router-acl-adv-3000] rule permit ip source 192.168.10.0 0.0.0.255
destination 192.168.20.0 0.0.0.255
[Router-acl-adv-3000] rule permit ip source 192.168.20.0 0.0.0.255
destination 192.168.10.0 0.0.0.255
[Router-acl-adv-3000] quit
[Router] acl 3001
[Router-acl-adv-3001] rule permit ip source 192.168.10.0 0.0.0.255
[Router-acl-adv-3001] quit
[Router] acl 3002
[Router-acl-adv-3002] rule permit ip source 192.168.20.0 0.0.0.255
[Router-acl-adv-3002] rule permit ip source 192.168.20.0 0.0.0.255
```

9 配置流分类c0、c1和c2 , 分别匹配ACL3000、ACL3001和ACL3002。

```
回到组网场景
```

```
[Router] traffic classifier c0
[Router-classifier-c0] if-match acl 3000
[Router-classifier-c0] quit
[Router] traffic classifier c1
[Router-classifier-c1] if-match acl 3001
[Router-classifier-c1] quit
[Router] traffic classifier c2
[Router-classifier-c2] if-match acl 3002
[Router-classifier-c2] quit
```

10 配置流行为,对内网互访的数据流不做重定向操作,对内网192.168.10.0网段的数据重

定向到下一跳202.101.111.1,对内网192.168.20.0网段的数据重定向到出接口Dialer0。

```
[Router] traffic behavior b0
[Router-behavior-b0] permit
[Router-behavior-b0] quit
[Router] traffic behavior b1
[Router-behavior-b1] redirect ip-nexthop 202.101.111.1
[Router-behavior-b1] quit
[Router] traffic behavior b2
[Router-behavior-b2] redirect interface Dialer 0
[Router-behavior-b2] quit
```

1 配置流策略 , 分别将流分类和流行为组合起来。

```
[Router] traffic policy test
[Router-trafficpolicy-test] classifier c0 behavior b0
[Router-trafficpolicy-test] classifier c1 behavior b1
[Router-trafficpolicy-test] classifier c2 behavior b2
[Router-trafficpolicy-test] quit
```

12 将流策略应用到出口路由器互联内网交换机的接口。

```
[Router] interface GigabitEthernet 0/0/1
[Router-GigabitEthernet0/0/1] traffic-policy test inbound
[Router-GigabitEthernet0/0/1] quit
[Router] interface GigabitEthernet 0/0/2
[Router-GigabitEthernet0/0/2] traffic-policy test inbound
[Router-GigabitEthernet0/0/2] quit
```

配置完策略路由之后,内网192.168.10.0网段的数据访问互联网走的是GE0/0/0接口, 而192.168.20.0网段的数据访问互联网走的是GE1/0/0接口,通过PPPoE拨号上网。 关于AR路由器策略路由的详细配置说明及具体配置命令,请参考对应版本产品文档: 《<u>配置指南-IP单播路由</u>》中的"策略路由配置>配置策略路由>配置接口策略路由"及 "配置举例>配置接口策略路由示例"。

# 业务验证和保存配置

#### a.业务验证

```
1 从两个部门内各选一台PC进行ping测试,验证部门之间通过VLANIF实现三层互通是否
正常。
```

以部门A和部门B为例, PC1和PC2是通过CORE1(或CORE2)实现三层互通的。如果 PC1和PC2之间互ping测试正常则说明三层互通正常。

| <pc1> ping 192.168.20.254 //假设PC2通过DHCP自动获取的</pc1> | 的IP地址为192.168.20.254  |
|----------------------------------------------------|-----------------------|
| PING 192.168.20.254 data bytes, press CTRL_C to br | reak                  |
| Reply from 192.168.20.254 : bytes=56 Sequence=     | =1 ttl=253 time=62 ms |
| Reply from 192.168.20.254 : bytes=56 Sequence=2    | 2 ttl=253 time=16 ms  |
| Reply from 192.168.20.254 : bytes=56 Sequence=3    | 3 ttl=253 time=62 ms  |
| Reply from 192.168.20.254 : bytes=56 Sequence=4    | ttl=253 time=94 ms    |
| Reply from 192.168.20.254 : bytes=56 Sequence=5    | 5 ttl=253 time=63 ms  |
|                                                    |                       |
| 192.168.20.254 ping statistics                     | 能Ping通,说明PC1          |
| 5 packet(s) transmitted                            |                       |
| 5 packet(s) received                               | 与PC2之间三层互通            |
|                                                    | 工業                    |
|                                                    | 止吊。                   |

2) 部门内部选两台PC进行ping测试,验证部门内部二层互通是否正常。

部门A的用户是通过ACC1实现二层互通的。如果部门A的用户之间互ping测试正常则说明部门A内二层互通正常。ping测试命令与步骤 1 类似 。

3 每个部门各选一台PC进行ping公网地址测试,验证公司内网用户访问Internet是否正常。

以部门A为例,一般可以通过在PC1上ping公网网关地址(即与出口路由器对接的运营商设备的IP地址)来验证是否可以访问Internet,如果ping测试正常则说明内网用户访问Internet正常。ping测试命令与步骤1类似。

# b.保存配置

通过命令行配置的数据是临时性的。如果不保存,交换机重启后这些配置都会丢失。 如果要使当前配置在交换机重启后仍然有效,需要将当前配置保存为配置文件。 以CORE1为例:

<CORE1> **save** The current configuration will be written to the device. Are you sure to continue?[Y/N]**y** Now saving the current configuration to the slot 0.. Save the configuration successfully.

# 4 常见问题

# 1如何清除配置?如何清空配置?如何恢复出厂配置?

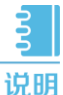

恢复出厂配置后,已有配置数据将被全部清除,请提前保存配置文件。

恢复交换机出厂配置。

```
<HUAWEI> reset saved-configuration

Warning: The action will delete the saved configuration in the device.

The configuration will be erased to reconfigure. Continue? [Y/N]:y

Warning: Now clearing the configuration in the device.

Info: Succeeded in clearing the configuration in the device.

<HUAWEI> reboot

Info: The system is now comparing the configuration, please wait.

Warning: The configuration has been modified, and it will be saved to

the next startup saved-configuration file flash:/vrpcfg.zip. Continue?

[Y/N]:n

Info: If want to reboot with saving diagnostic information, input 'N'

and then execute 'reboot save diagnostic-information'.

System will reboot! Continue?[Y/N]:y
```

2如何一键清除接口配置?

一键清除接口配置,可以执行clear configuration this(接口视图)命令或clear configuration interface(系统视图)命令,并将接口shutdown。

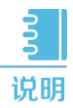

一键清除接口配置后接口被shutdown,需要执行undo shutdown打开接口。

# 3 如何重置Console密码?

如果用户的Telnet账号具有3级或更高的权限,则可以通过Telnet登录到设备后修改 Console密码。

```
<HUAWEI> system-view
[HUAWEI] user-interface console 0
[HUAWEI-ui-console0] authentication-mode password
[HUAWEI-ui-console0] set authentication password cipher huawei@123
[HUAWEI-ui-console0] return
```

## 4 如何重置Telnet密码?

通过Console口登录交换机,修改Telnet密码。(以AAA验证方式为例)

```
<htps://www.communication.com/state/state/
```

如果用户不记得原登录的用户名,可以新配置一个用户名和密码,配置方法参见"配置管" 理IP与Telnet"。

如果Telnet采用Password验证方式,请参考<u>《S7700&S9700 故障处理》</u>中的"密码遗忘" 重置Telnet密码。

#### 5 如何配置地址池中不参与自动分配的IP地址?

地址池中的部分IP地址如果需要保留以提供其他的服务,如分配给DNS服务器,需要把这些不参与自动分配的IP地址在地址池中排除出去,防止这些地址被DHCP服务器自动分配出去,引起IP地址冲突。

#### 配置方式:

接口视图下 (接口地址池)执行命令: dhcp server excluded-ip-address start-ip-

#### address [ end-ip-address ]

全局地址池视图下执行命令: excluded-ip-address start-ip-address [ end-ip-address ]

#### 6 如何配置租期?

缺省情况下,租期为1天。

在咖啡厅、机场、酒店等流动性较大的场所,建议设置较短的租期;在企业办公区域等相 对稳定的场所,建议设置较长的租期。

#### 配置方式:

接口视图下 ( 接口地址池 ) 执行命令: **dhcp server lease** { **day** *day* [ **hour** *hour* 

#### [ minute *minute* ] ] | unlimited }

全局地址池视图下执行命令: lease { day *day* [ hour *hour* [ minute *minute* ] ] | unlimited }

# 7 如何为客户端分配固定的IP地址?

有些重要主机为了保证稳定性,需要使用固定的IP地址。

这种情况下,可以为指定客户端分配固定IP地址。被分配的固定IP地址必须在地址池可动态分配的IP地址范围之内。

#### 配置方式:

接口视图下(接口地址池)执行命令: dhcp server static-bind ip-address *ip-address* mac-address *mac-address* 

全局地址池视图下执行命令: static-bind ip-address *ip-address* mac-address *mac-address* [ option-template *template-name* ]

# 5 更多的参考资料

在您配置数据的过程中,如果想获得更多的信息,您还可以:

| 信息                       | 链接                                                                                                    |
|--------------------------|----------------------------------------------------------------------------------------------------|
| 浏览和查阅交换机<br>配置指南         | http://support.huawei.com/enterprise/productNewOffering?idAbsPath<br>=7919710 9856733 7923144 7070015&pid=7070015 |
| 浏览和查阅交换机<br>典型配置案例集      | http://support.huawei.com/enterprise/docinf<br>oreader.action?contentId=DOC1000027299                             |
| 浏览和查阅交换机<br>配置注意事项集      | http://support.huawei.com/ecommunity<br>/bbs/10162193.html?p=1#p10298719                                          |
| 在技术论坛中<br>发帖求助           | http://support.huawei.com/ecommunity/bbs/list_4355.html                                                           |
| 在知道社区中<br>向专家提问          | http://support.huawei.com/ecommunity/ask/list_4355.html                                                           |
| 二层交换机与防火<br>墙对接上网        | http://support.huawei.com/ecommunity/bbs/10259502.html                                                            |
| 三层交换机与防火<br>墙对接上网        | http://support.huawei.com/ecommunity/bbs/10259505.html                                                            |
| 二层交换机与路由<br>器对接上网        | http://support.huawei.com/ecommunity/bbs/10259504.html                                                            |
| 三层交换机与路由<br>器对接上网        | http://support.huawei.com/ecommunity/bbs/10259506.html                                                            |
| 中小型园区/分支出<br>口综合案例       | http://support.huawei.com/ecommunity/bbs/10263819.html?p=1#p0                                                     |
| 大型园区出口综合<br>案例 ( 防火墙直连 ) | http://support.huawei.com/ecommunity/bbs/10264472.html                                                            |
| 大型园区出口综合<br>案例 ( 防火墙旁路 ) | http://support.huawei.com/ecommunity/bbs/10265380.html?p=last#<br>p10574748                                       |
| 校园敏捷网络配置<br>综合案例         | http://support.huawei.com/ecommunity/bbs/10265972.html                                                            |